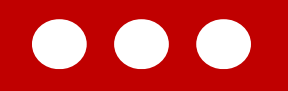

## Teknis Akses Tenaga Kesehatan dan Tenaga Medis MPP Digital

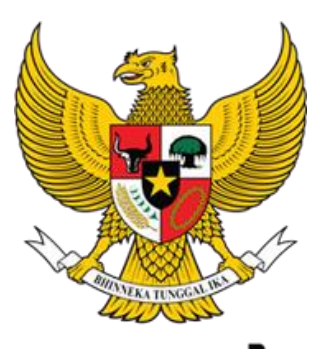

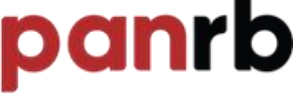

KEMENTERIAN PENDAYAGUNAAN APARATUR NEGARA DAN REFORMASI BIROKRASI

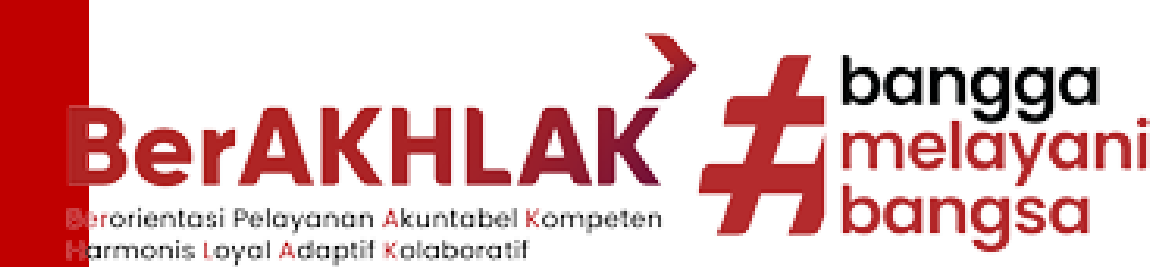

## **Ringkasan Teknis**

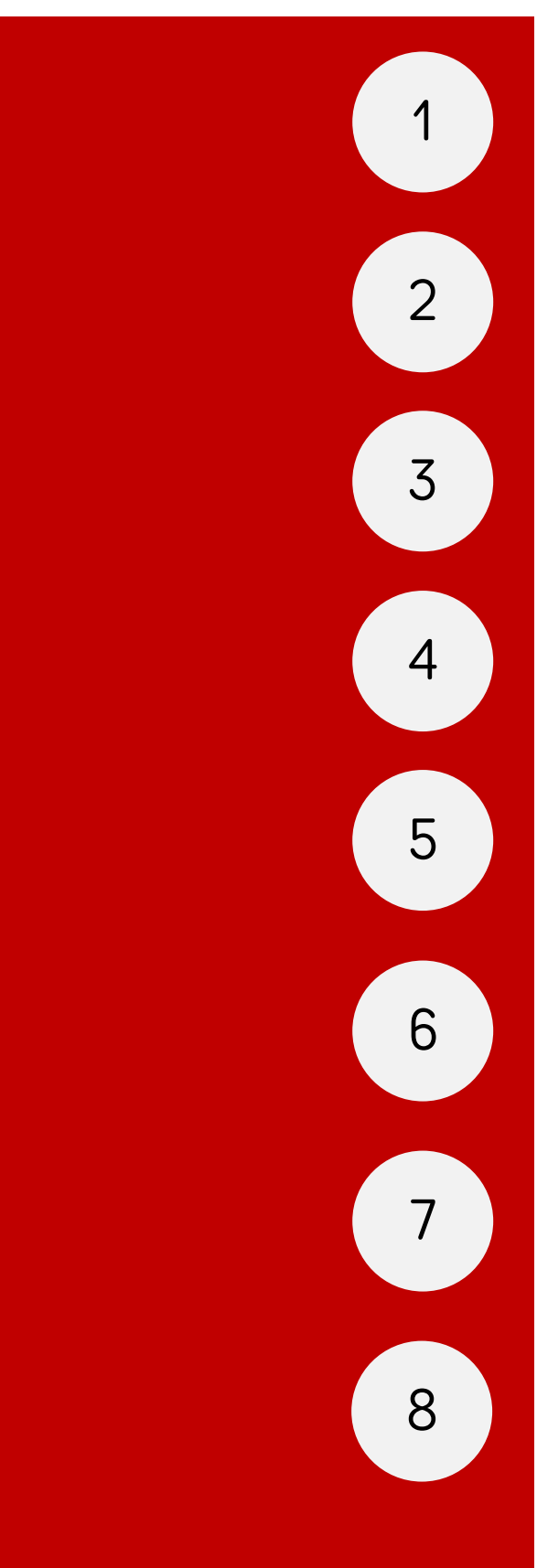

Registrasi Akun

Login Akun

Lengkapi Data Pemohon

Reset Password, FaQ dan Informasi Lokus

Permohonan Izin Nakes

Riwayat Permohonan

Survey IKM & Download Surat Izin Nakes

Perbarui Data Diri

## **REGISTRASI AKUN**

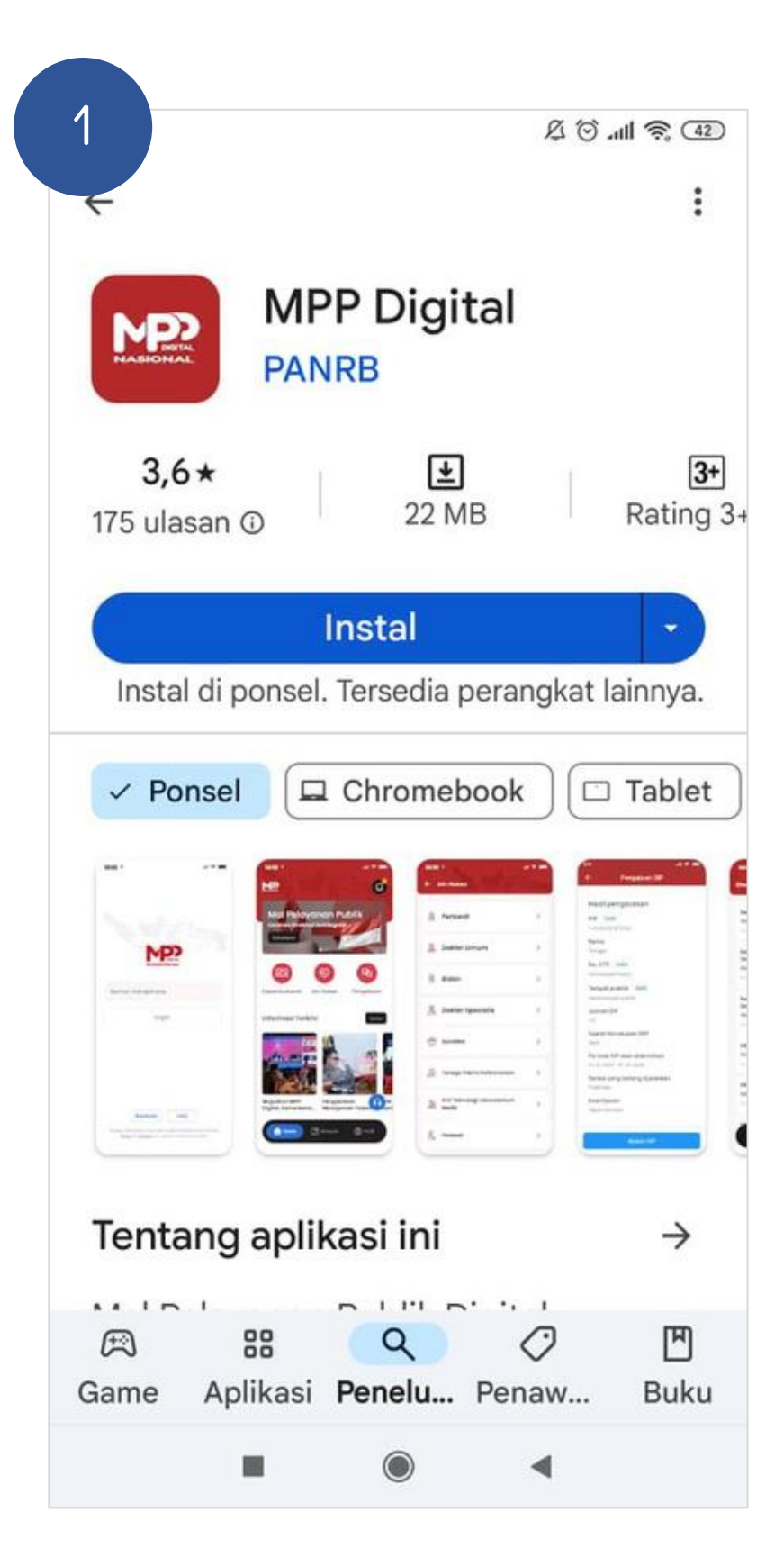

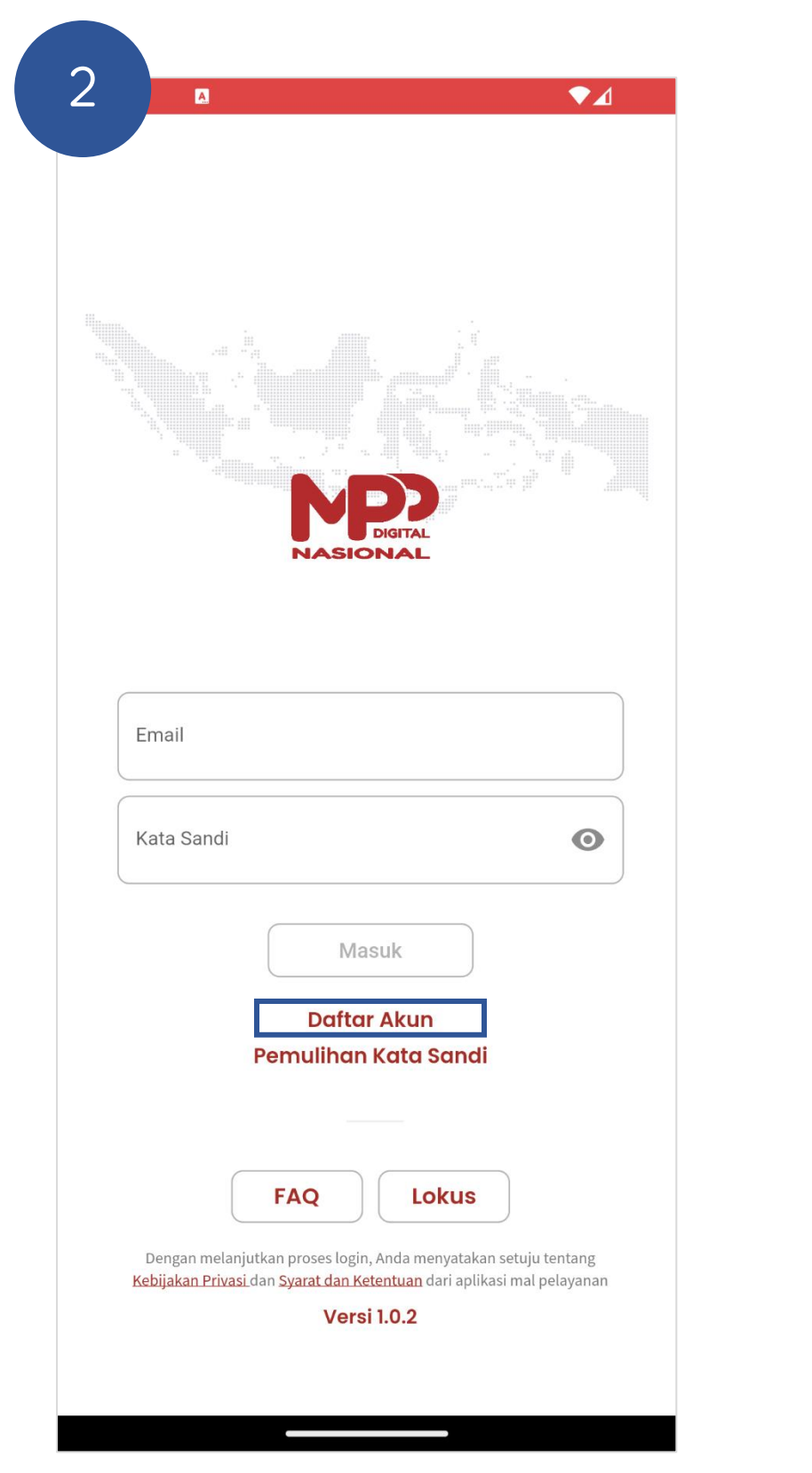

| 3                     |          |
|-----------------------|----------|
| T I                   | Daftar A |
| Lengkapi data berikut |          |
| Email                 |          |
| Nomor HP              |          |
| Kata Sandi            |          |
| Ulangi Kata Sandi     |          |
|                       |          |
|                       |          |
|                       |          |
|                       |          |
|                       |          |
|                       |          |
|                       | Kirim    |
|                       |          |

Masukkan data pemohon, klik tombol Kirim

Cari aplikasi MPP Digital pada Playstore, kemudian install Pada halaman awal, klik tombol Daftar Akun

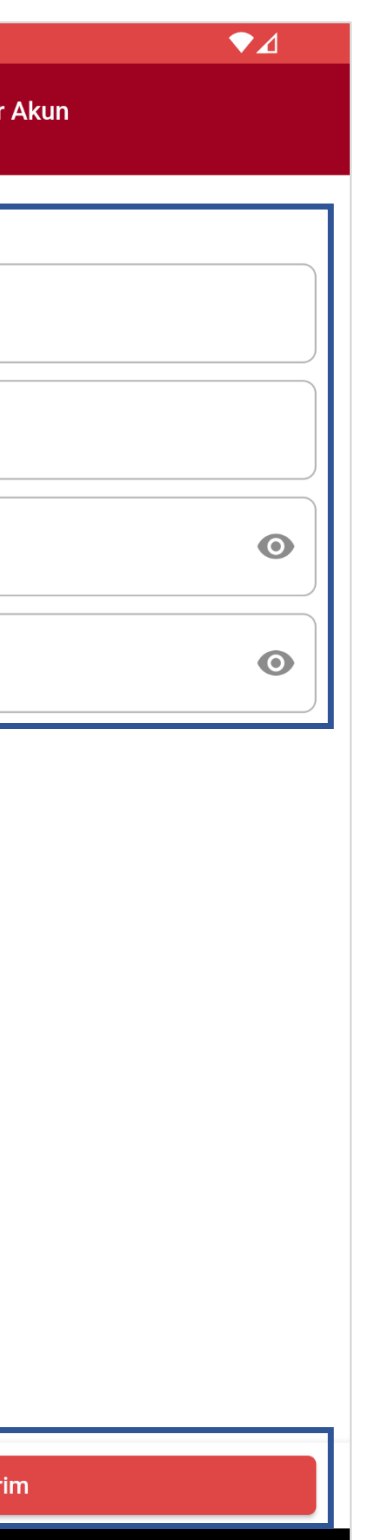

| Daftar Akun                                                                                                    |
|----------------------------------------------------------------------------------------------------|
| Lengkapi data berikut<br>Email<br>rafikaamalia76@gmail.com<br>Nomor HP<br>087786590254<br>Kata Sandi<br>12345Bcde!                  |
| Ung Kata Sand<br>Verifikasi OTP<br>Permintaan pendaftaran akun berhasil,<br>periksa kotak masuk email untuk<br>mendapatkan kode OTP |
| Kirim                                                                                                    |

Jika sudah klik kirim lalu klik OK untuk lanjut mengisi kode OTP

## **REGISTRASI AKUN**

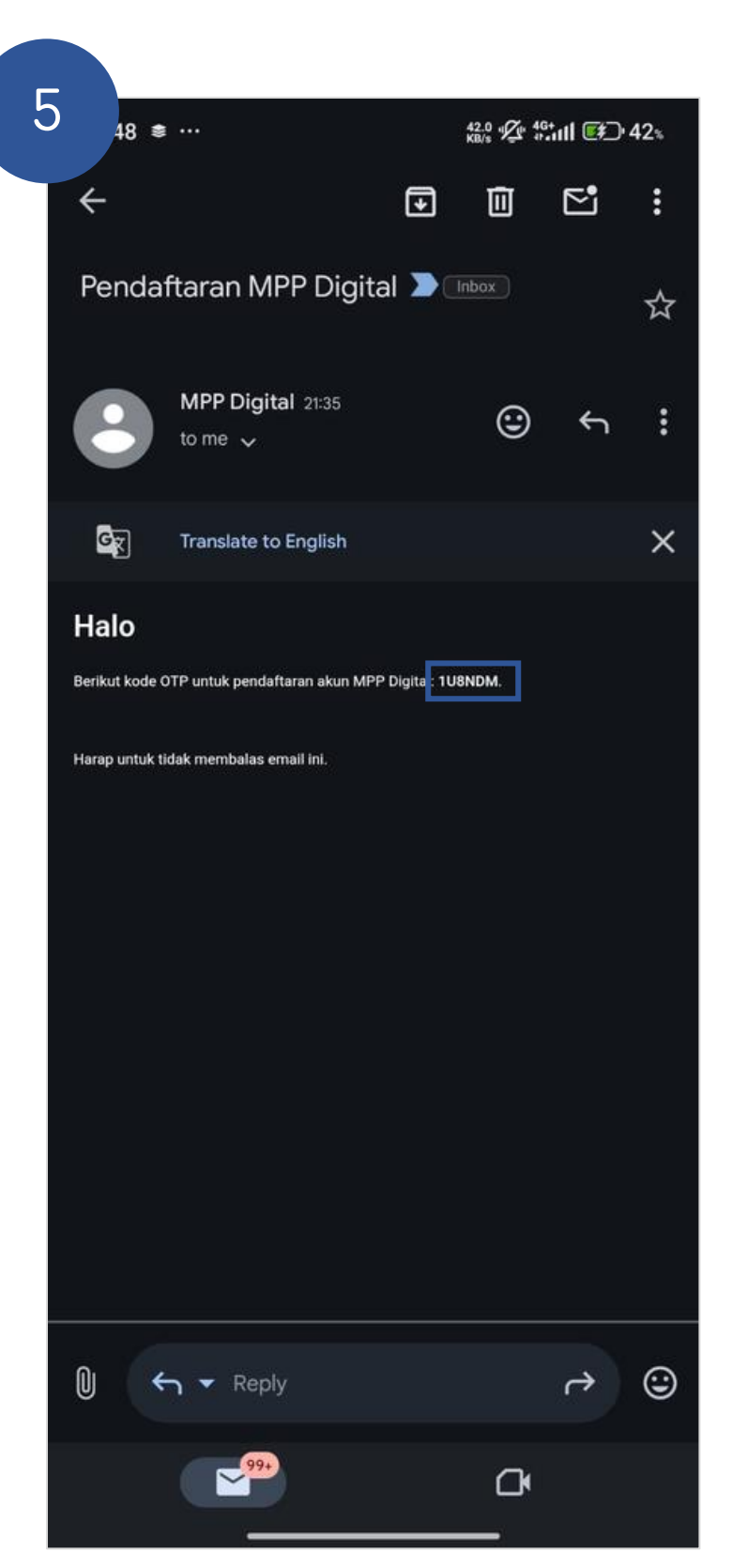

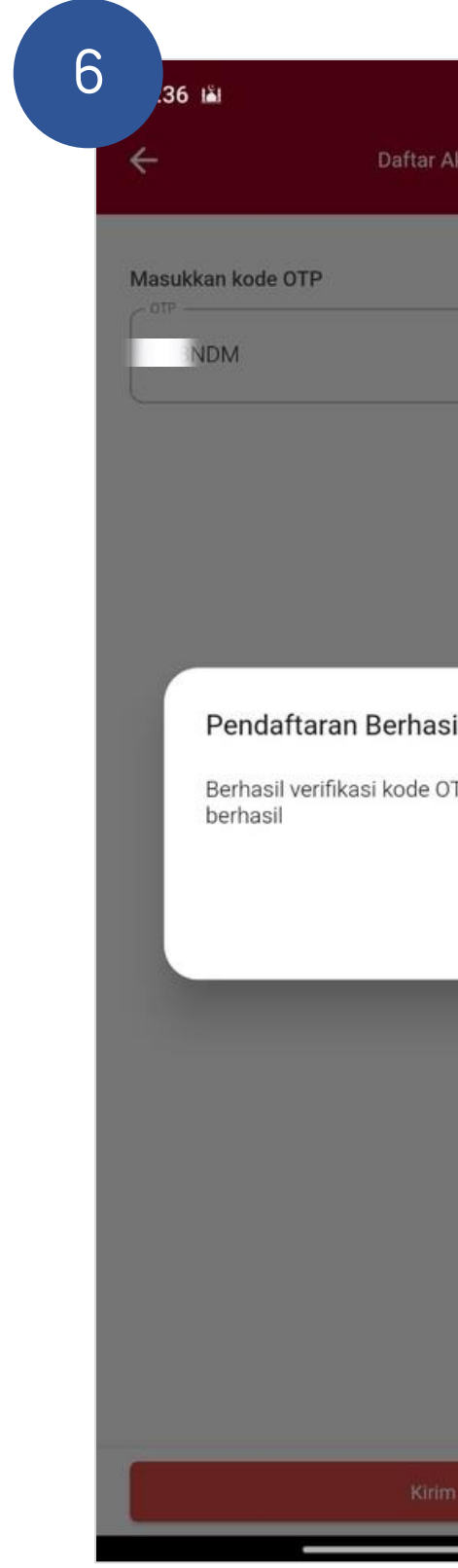

Cek email untuk mendapatkan kode OTP

Masukan kode OTP, lalu klik login

| 7.03 🧐 👫 🔐 10%       |
|----------------------|
| Akun                 |
|                      |
|                      |
|                      |
|                      |
|                      |
|                      |
|                      |
|                      |
|                      |
| TP, pendaftaran akun |
|                      |
| Login                |
|                      |
|                      |
|                      |
|                      |
|                      |
|                      |
|                      |
|                      |
| n                    |
|                      |

## LOGIN AKUN

|   | NPD DIGITAL<br>NASIONAL                                                                                                    |
|---|----------------------------------------------------------------------------------------------------|
| Г |                                                                                                    |
|   | Email                                                                                                    |
|   | Kata Sandi                                                                                                    |
|   | Masuk                                                                                                    |
|   | Daftar Akun<br>Pemulihan Kata Sandi                                                                                                    |
|   | FAQ                                                                                                    |
|   | Dengan melanjutkan proses login, Anda menyatakan setuju tentang<br><u>Kebijakan Privasi</u> dan <u>Syarat dan Ketentuan</u> dari aplikasi mal pelayanan<br><b>Versi 1.0.2</b> |
|   |                                                                                                    |

Pada halaman awal, masukkan Email dan Kata Sandi, kemudian klik Masuk

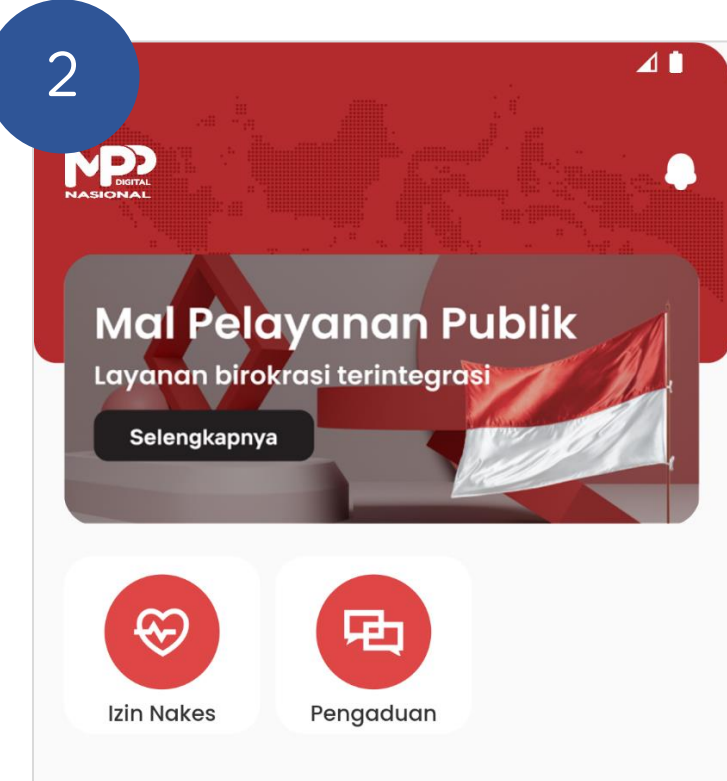

#### Informasi Terkini

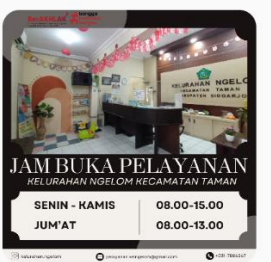

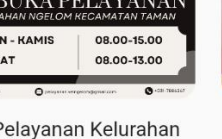

Jam Pelayanan Kelurahan Ngelom Kecamatan Taman Kabupaten ...

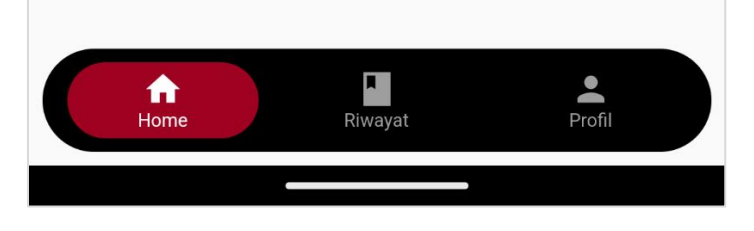

Jika berhasil, anda akan masuk ke halaman Home aplikasi **MPPD** 

Lainnya..

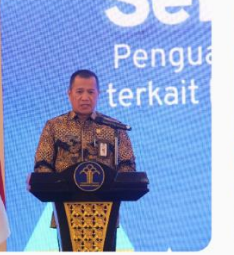

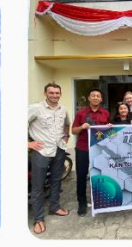

DIREKTUR JENDERAL HAM HIMBAU PENTINGNYA ...

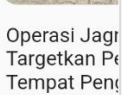

## **LENGKAPI DATA PEMOHON**

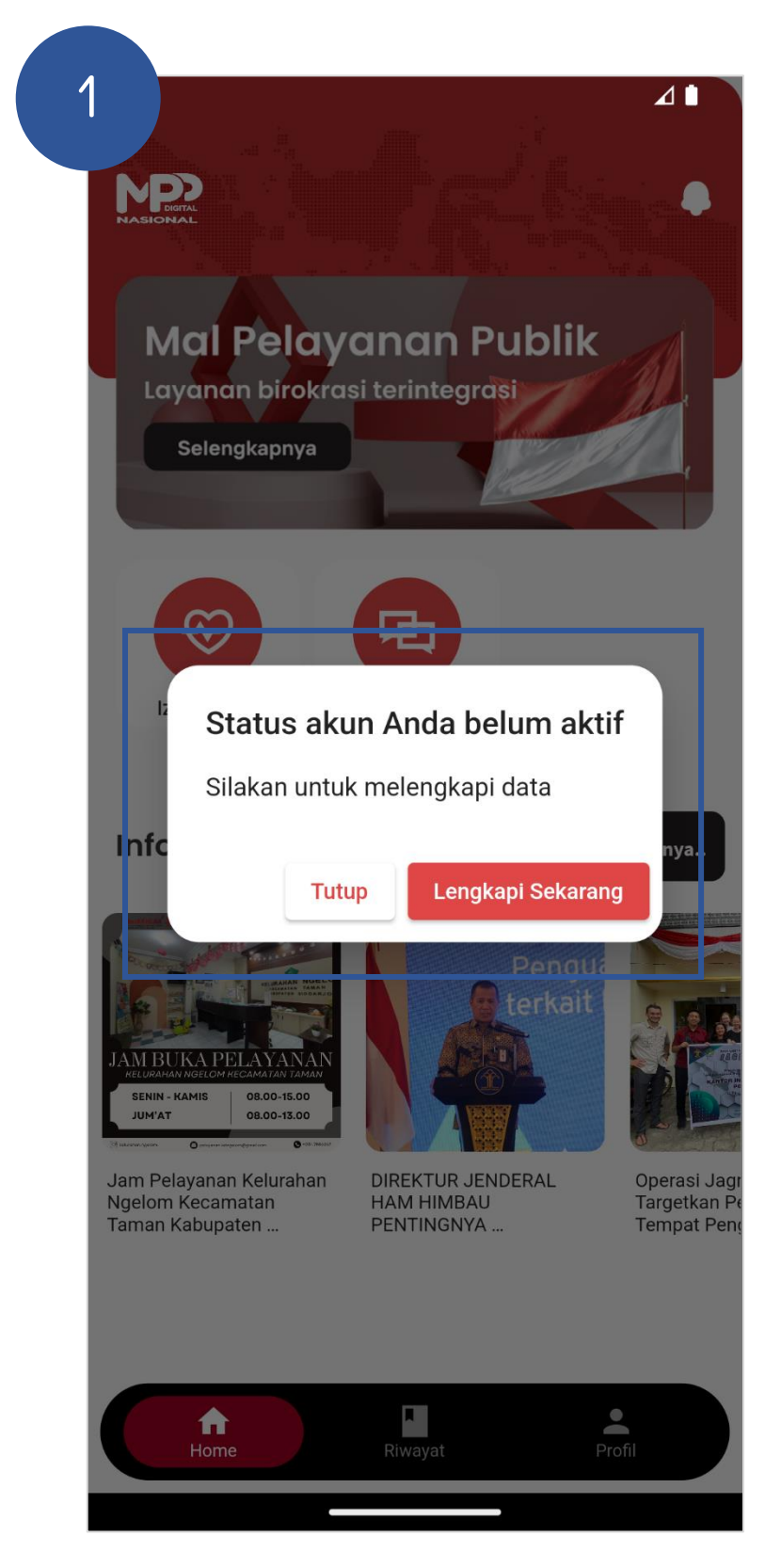

| 5 🚥 …               |                     | 546 " 4G+<br>KB/s " 4G+<br>******** | ⊡·31× |  |
|---------------------|---------------------|-------------------------------------|-------|--|
|                     | Profil              |                                     | -     |  |
| - Nama Lengkap      |                     |                                     |       |  |
| ERLINA RAMBE Wi     | caksono             |                                     |       |  |
| Mohon cantumkan nan | na dengan gelar (ap | abila ada)                          |       |  |
| 120104570695000     | 5                   |                                     |       |  |
| - Email -           |                     |                                     |       |  |
| bimtek@mppdigita    | l.go.id             |                                     |       |  |
| - Nomer HP          |                     |                                     |       |  |
| 081234567890        |                     |                                     |       |  |
| Alamat              |                     |                                     |       |  |
| Latihan             |                     |                                     |       |  |
| Propinsi            |                     |                                     | 7/60  |  |
| DKI JAKARTA         |                     |                                     | •     |  |
| Kota                |                     |                                     |       |  |
| JAKARTA SELATAN     |                     |                                     | •     |  |
| Kecamatan           |                     |                                     |       |  |
| KEBAYORAN BARU      |                     |                                     | •     |  |
| Desa / Kelurahan    |                     |                                     |       |  |
| SENAYAN             |                     |                                     | •     |  |
| - Kode Pos          |                     |                                     |       |  |
|                     | Update              |                                     |       |  |

Pengguna akan diminta untuk melengkapi data jika baru mendaftarkan akun

Mengisikan data diri pada Profil pengguna

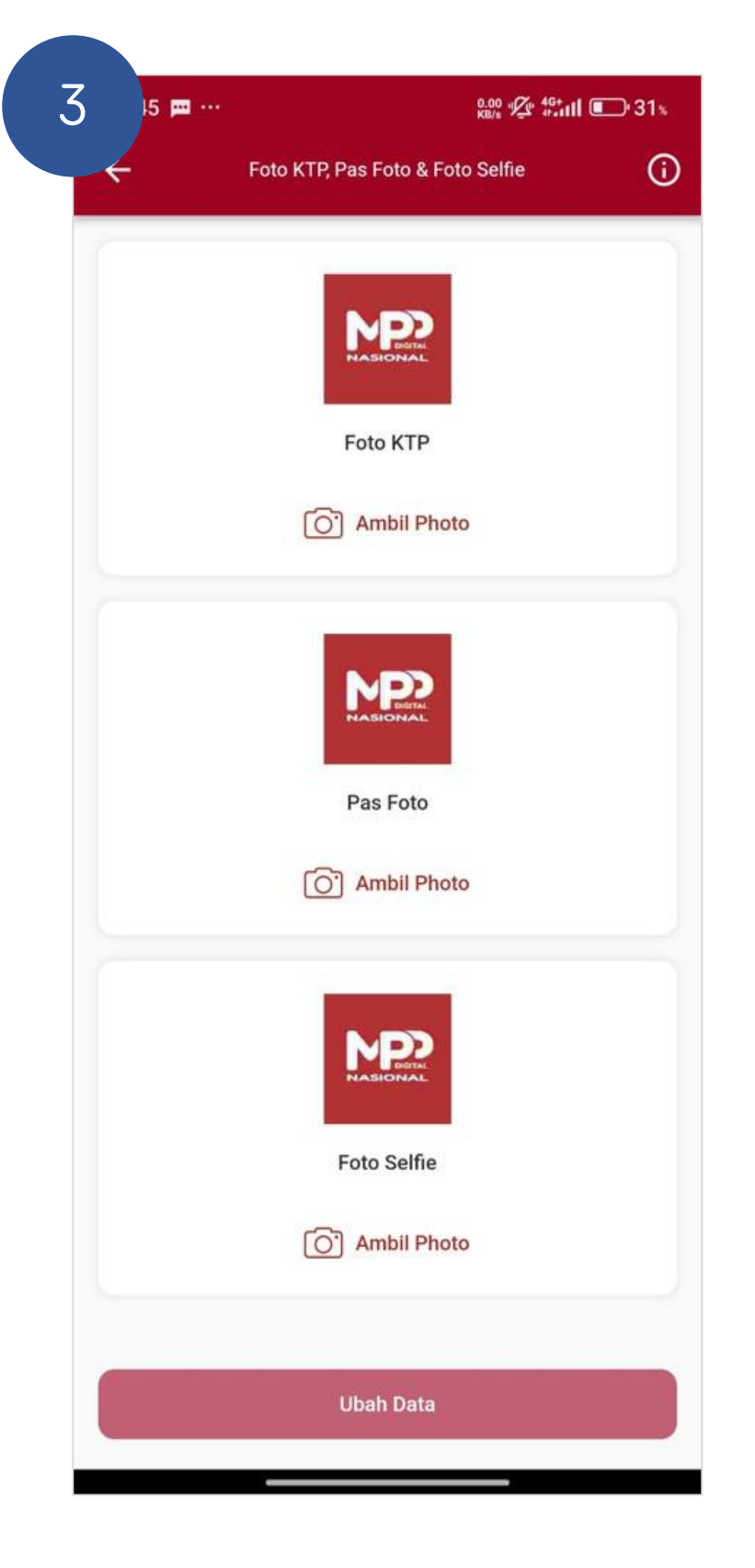

Mengunggah Foto KTP, Pas Foto, dan Foto Selfie, kemudian simpan data

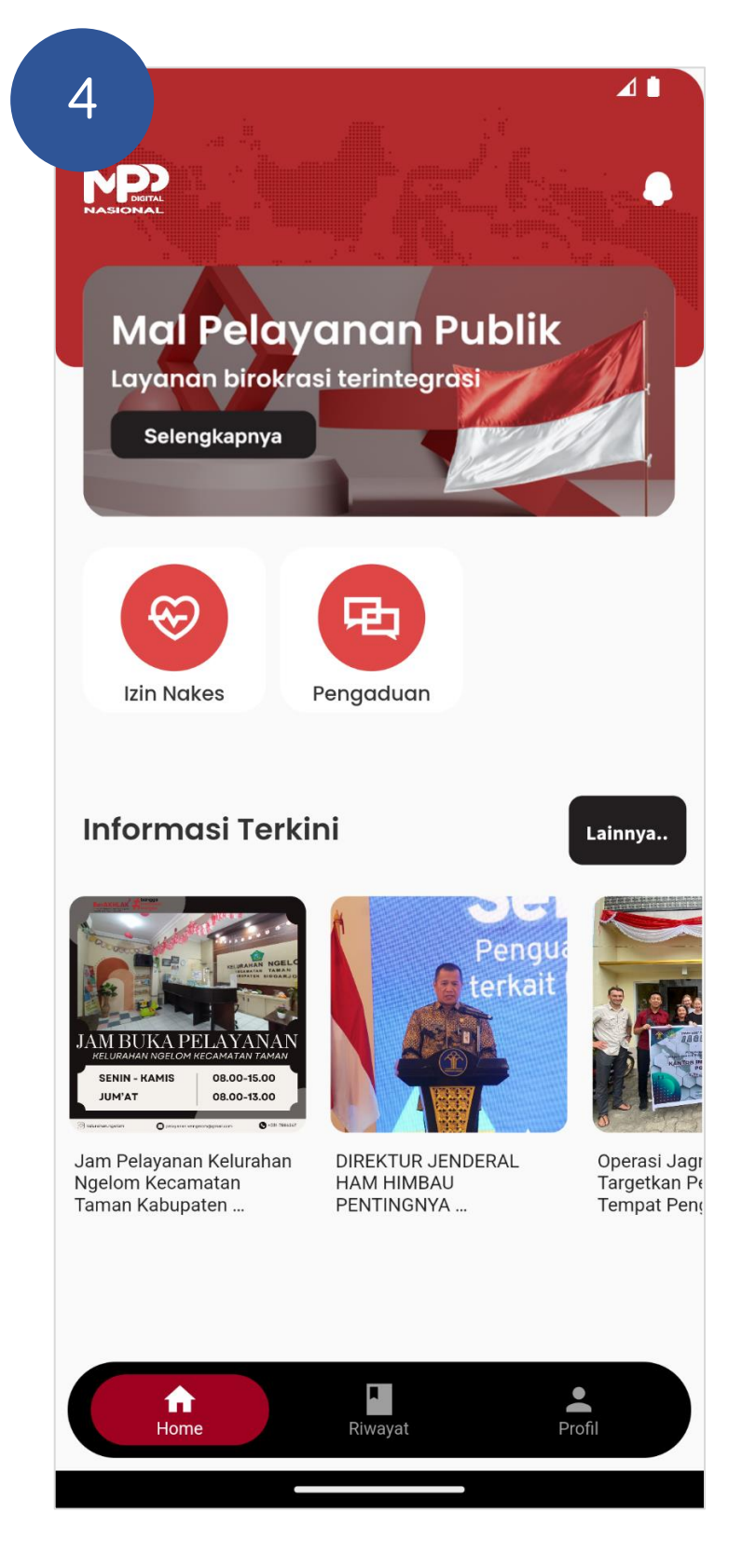

Jika berhasil, anda akan dikembalikan ke halaman Home aplikasi MPPD

## **RESET PASSWORD**

| ,                                                                      |                                          |
|------------------------------------------------------------------------|------------------------------------------|
|                                                                        |                                          |
| Email                                                                  |                                          |
| Kata Sandi                                                             | Θ                                        |
| Masuk                                                                  |                                          |
| Pemulihan Kata Sand                                                    | li                                       |
| FAQ       Lokus         Dengan melanjutkan proses login, Anda menyatak | an setuju tentang<br>ikasi mal pelayanan |

Pada halaman awal Login, klik tombol Pemulihan Kata Sandi

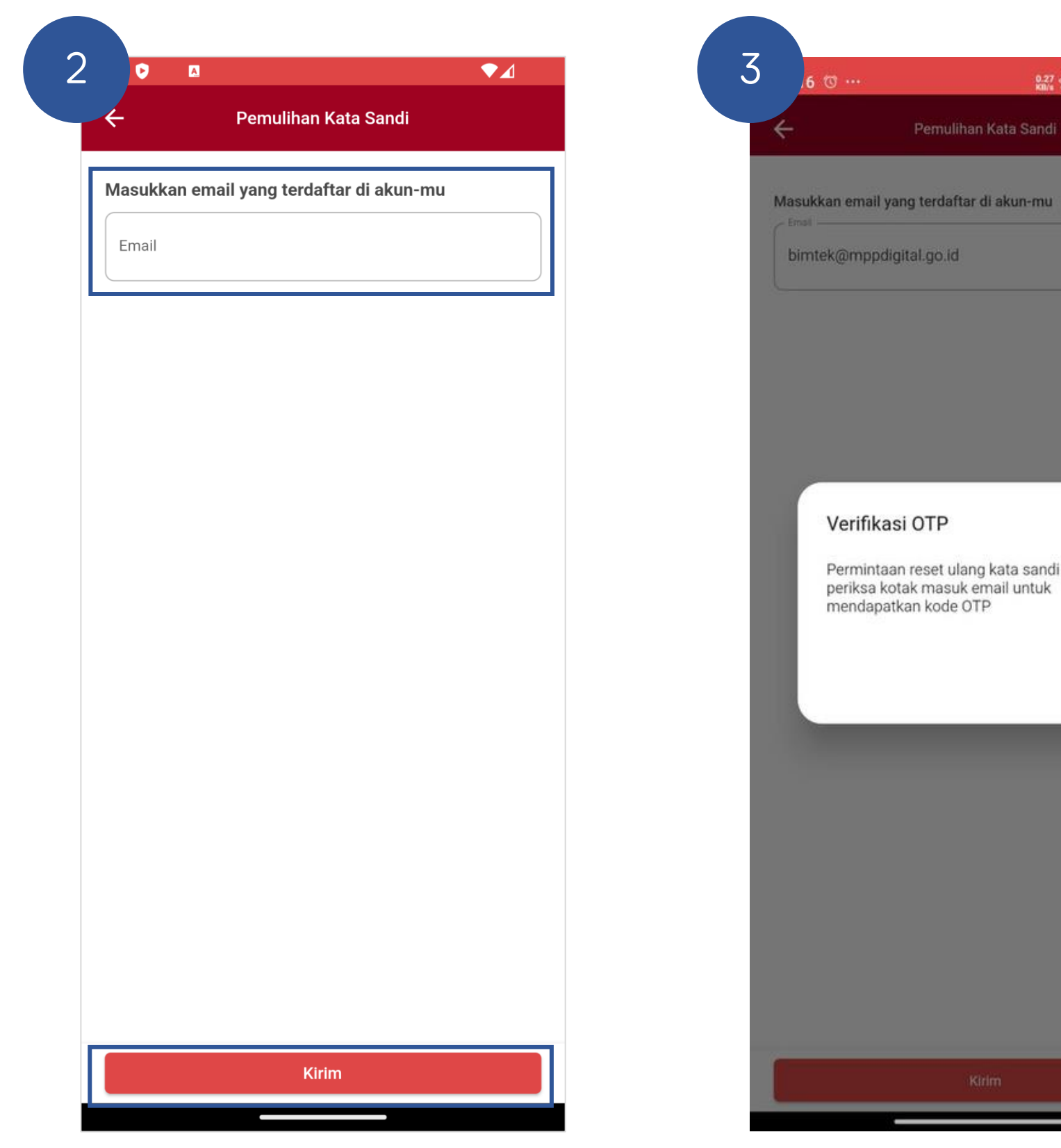

Masukkan email terdaftar, kemudian kirim

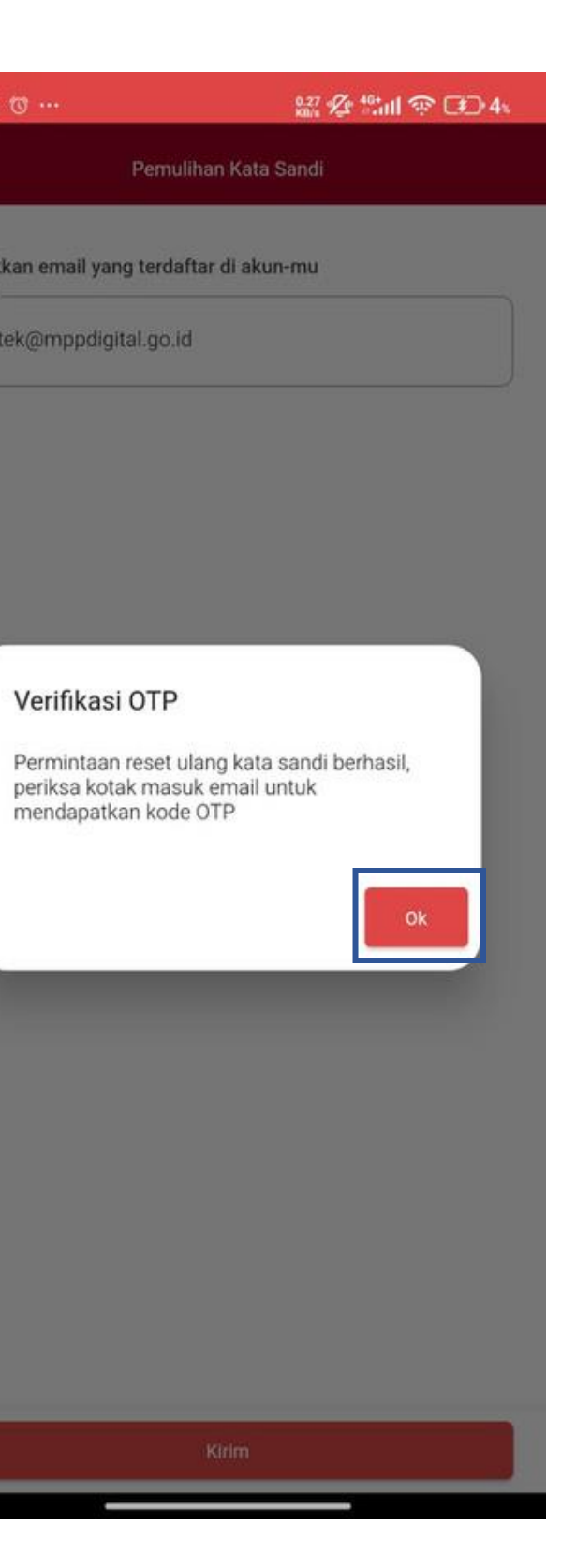

#### Klik OK untuk untuk lanjut ke form berikutnya

| Atur Kata Sandi   |   |
|-------------------|---|
| Kata Sandi Baru   | C |
| Ulangi Kata Sandi | C |

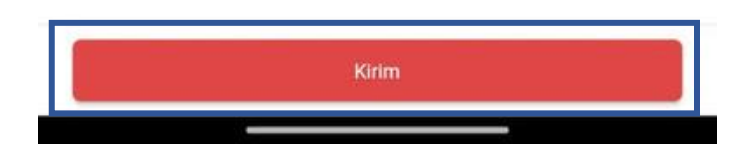

Masukkan kata sandi baru, dan kode otp lalu, klik tombol Kirim

## FITUR LAINNYA

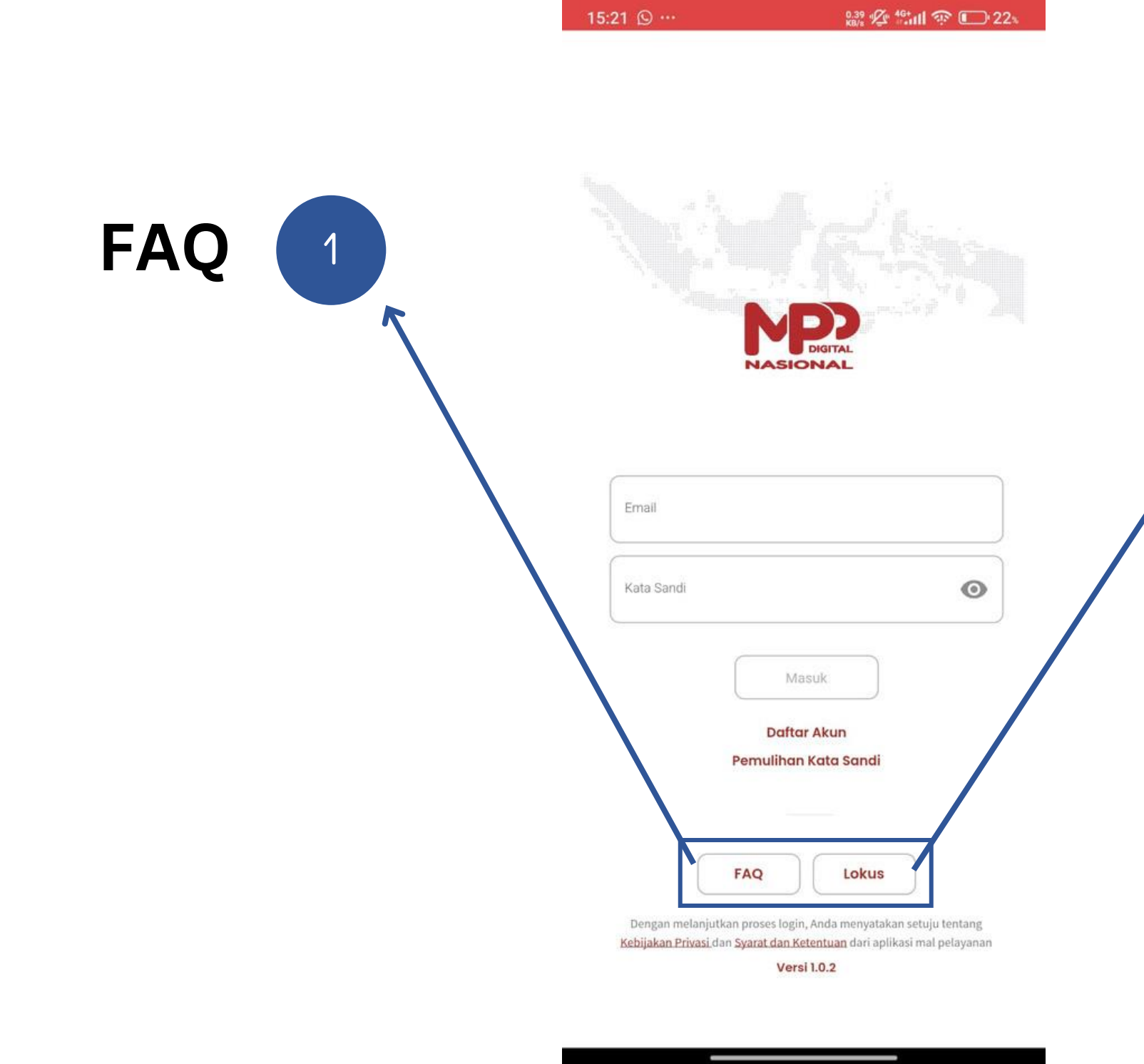

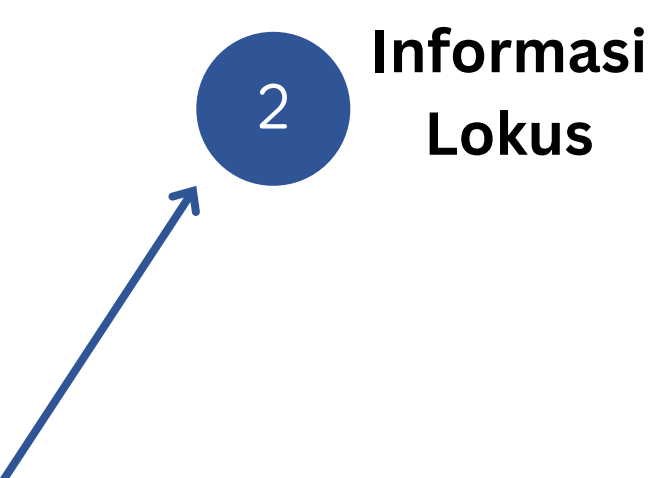

## **PERMOHONAN IZIN NAKES**

| 1 | 21 🕒 …               |                                        | 9.39 <b>&amp; <sup>46+</sup>iiii ຈ</b> ີ ( | □ 22* |
|---|----------------------|----------------------------------------|--------------------------------------------|-------|
|   |                      |                                        |                                            |       |
|   |                      |                                        |                                            |       |
| Г |                      |                                        |                                            |       |
|   | Kata Sandi           |                                        |                                            | 0     |
| L |                      | Masuk                                  |                                            |       |
|   |                      | Daftar Akur<br>Pemulihan Kata          | n<br>Sandi                                 |       |
|   | Dengan melanjuti     | FAQ                                    | Lokus                                      | ang   |
|   | Kebijakan Privasi da | an Syarat dan Ketentuar<br>Versi 1.0.2 | n dari aplikasi mal pelay                  | anan  |

Pada halaman awal Login, masukkan email dan password terdaftar, kemudian klik tombol Masuk

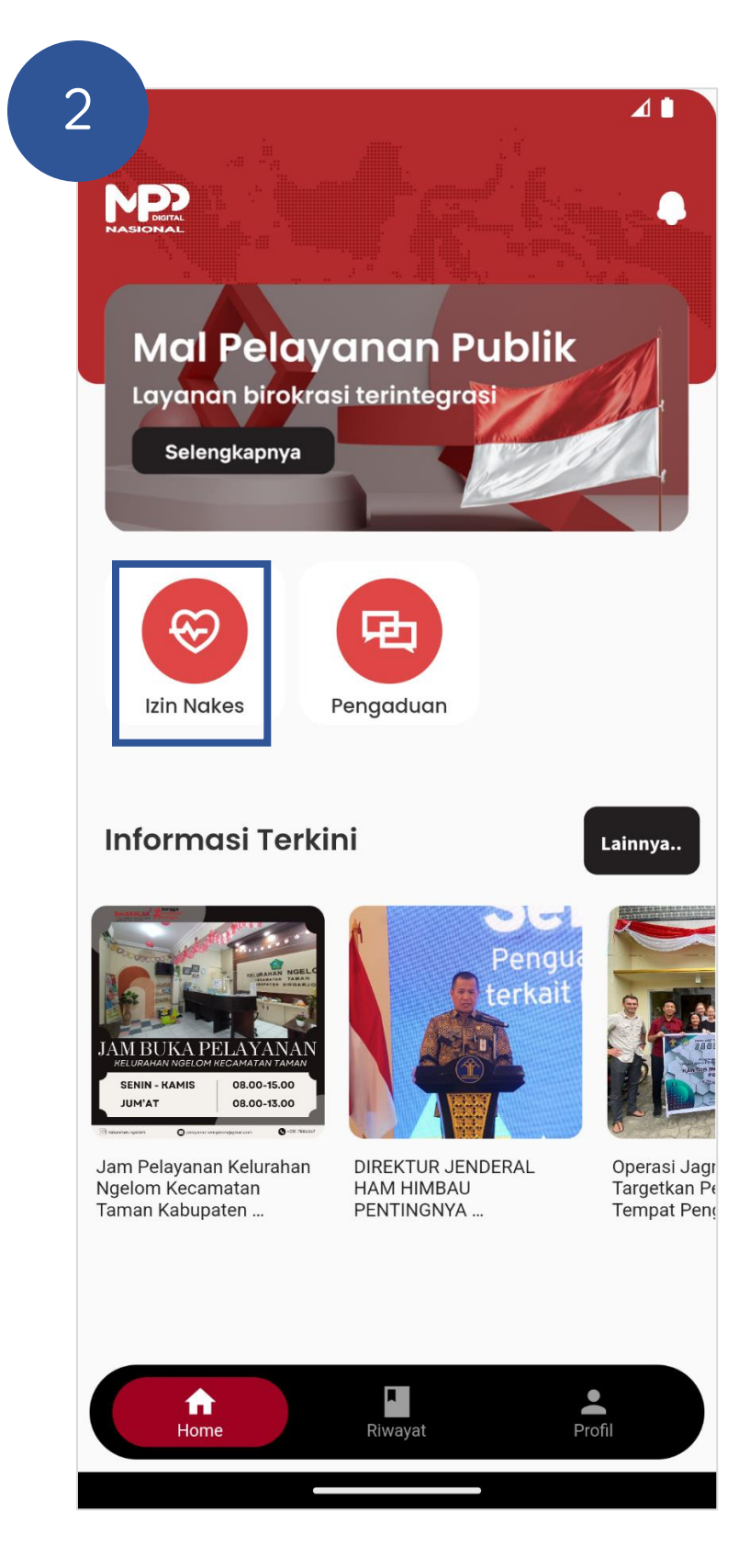

Pada halaman utama, pilih menu Izin Nakes

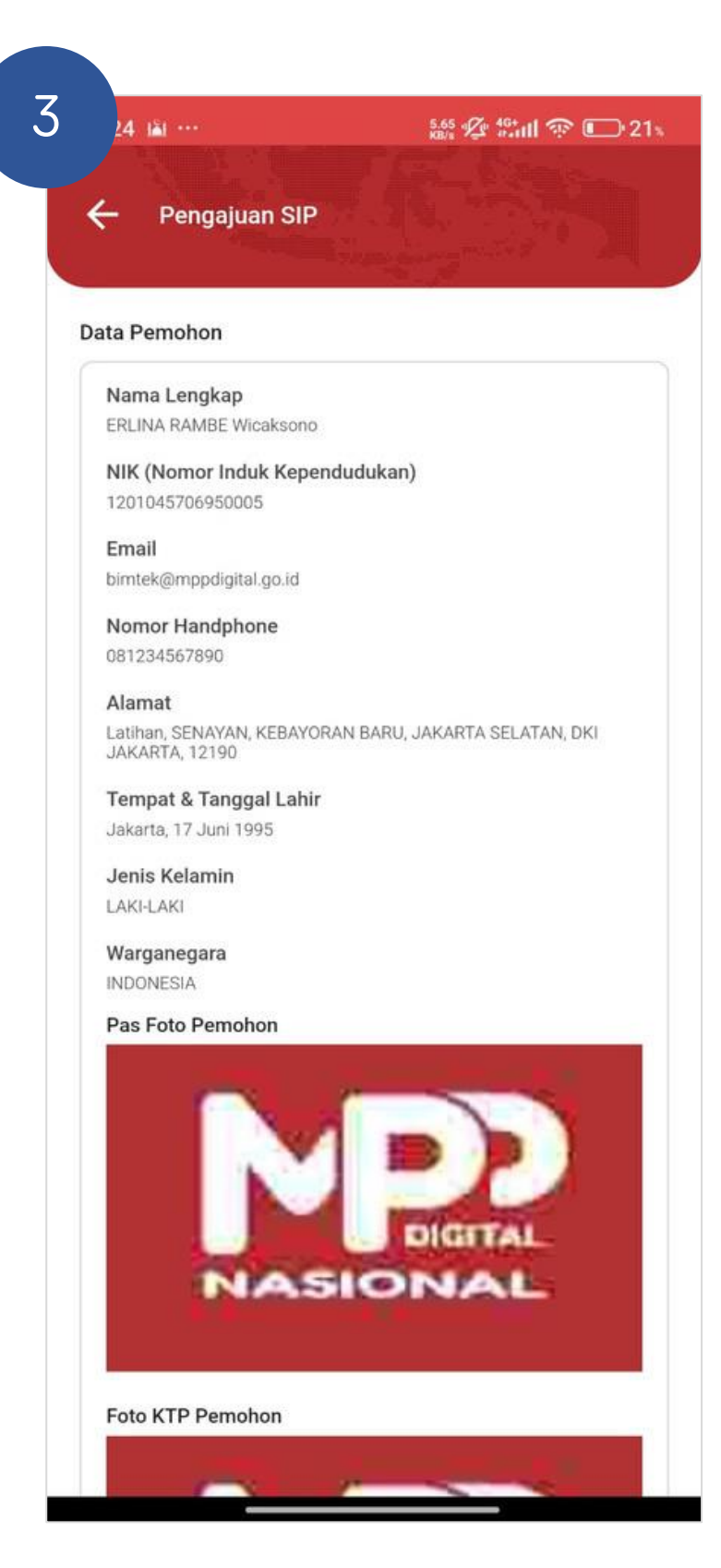

#### Cek kelengkapan data pemohon

|                                                                                                    | Pengajuan SIP                             | rikut<br>Praktek seb | elumnya? |   |
|----------------------------------------------------------------------------------------------------|-------------------------------------------|----------------------|----------|---|
| Silaka<br>Ap<br>C<br>C<br>C<br>C<br>C<br>C<br>C<br>C<br>C<br>C<br>C<br>C<br>C<br>C<br>C<br>C<br>C<br>C | an lengkapi data be                       | rikut<br>Praktek seb | elumnya? |   |
|                                                                                                    | an lengkapi data be<br>akah Anda pernah l | rikut<br>Praktek seb | elumnya? |   |
|                                                                                                    |                                           |                      |          |   |
|                                                                                                    | Belum Pernah                              |                      |          |   |
|                                                                                                    | Praktek Aktif (jangka                     | i 5th)               |          |   |
|                                                                                                    | ) Praktek dan Tidak A                     | ktif > 5th           |          |   |
|                                                                                                    | ) Praktek Aktif Luar N                    | egeri                |          |   |
|                                                                                                    | Vilayah Perizinan *                       |                      |          |   |
|                                                                                                    | (ategori Fasyankes *                      |                      |          |   |
|                                                                                                    |                                           |                      |          | * |
|                                                                                                    | lama Fasyankes *                          |                      |          | • |
|                                                                                                    |                                           |                      |          |   |

Melengkapi data pemohon

| 5 | 15:24 | 🔊 ····                                  | 1.31 🖗 🏰 🏟 💽 21 s |
|---|-------|-----------------------------------------|-------------------|
|   | ÷     | Pengajuan SIP                           |                   |
|   |       | M                                       | Diarral           |
|   | S la  | KOTA BANDA ACEH<br>KOTA JAKARTA SELATAN |                   |
|   |       | KOTA YOGYAKARTA                         |                   |
|   | W     | llayah Perizinan *                      |                   |
|   | Ka    | itegori Fasyankes *                     | •                 |
|   | N     | ıma Fasyankes *                         | •                 |
|   |       | Cek Syarat                              |                   |
|   |       |                                         |                   |

Memilih wilayah perizinan

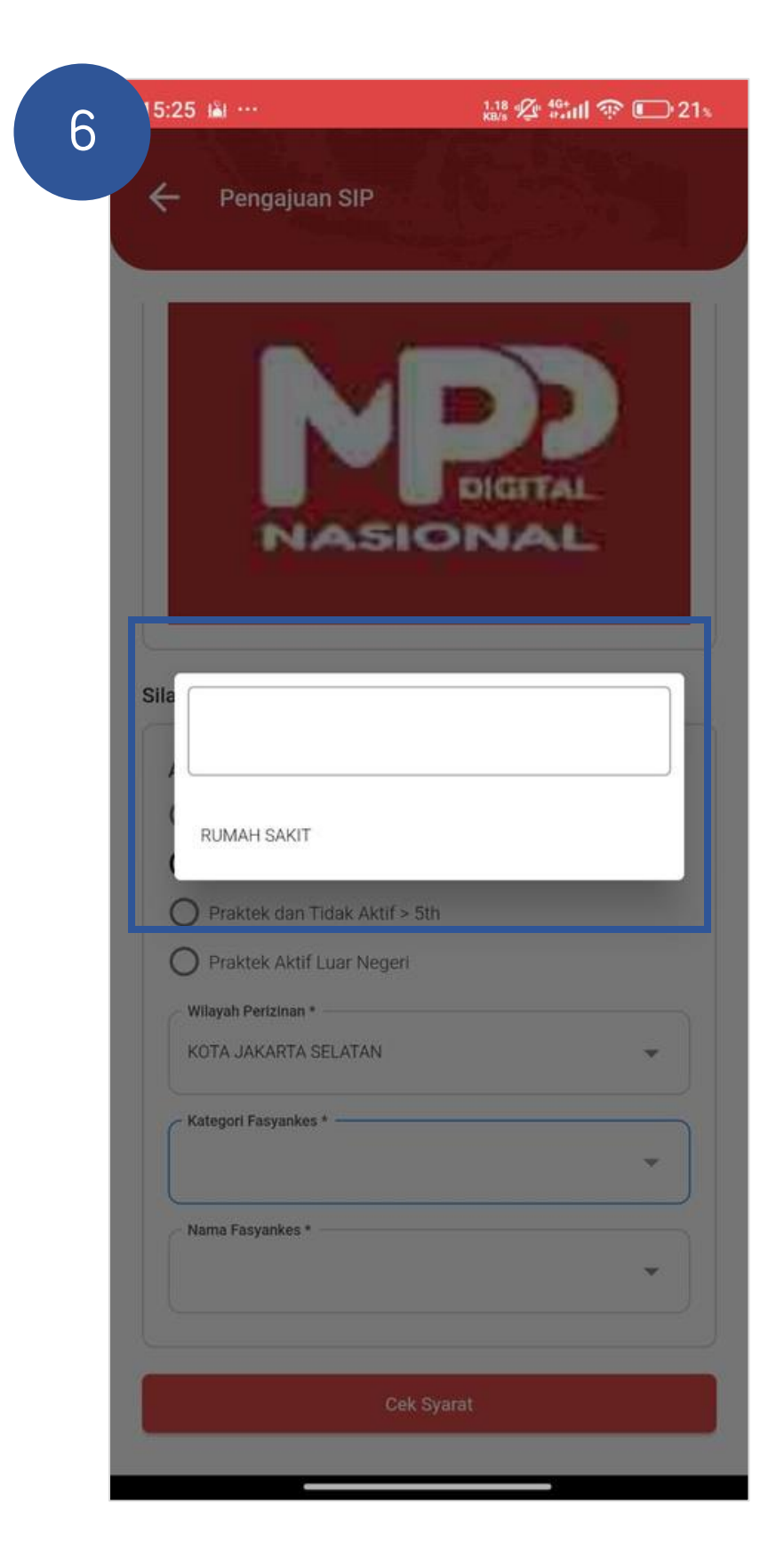

### Pilih kategori fansyaskes

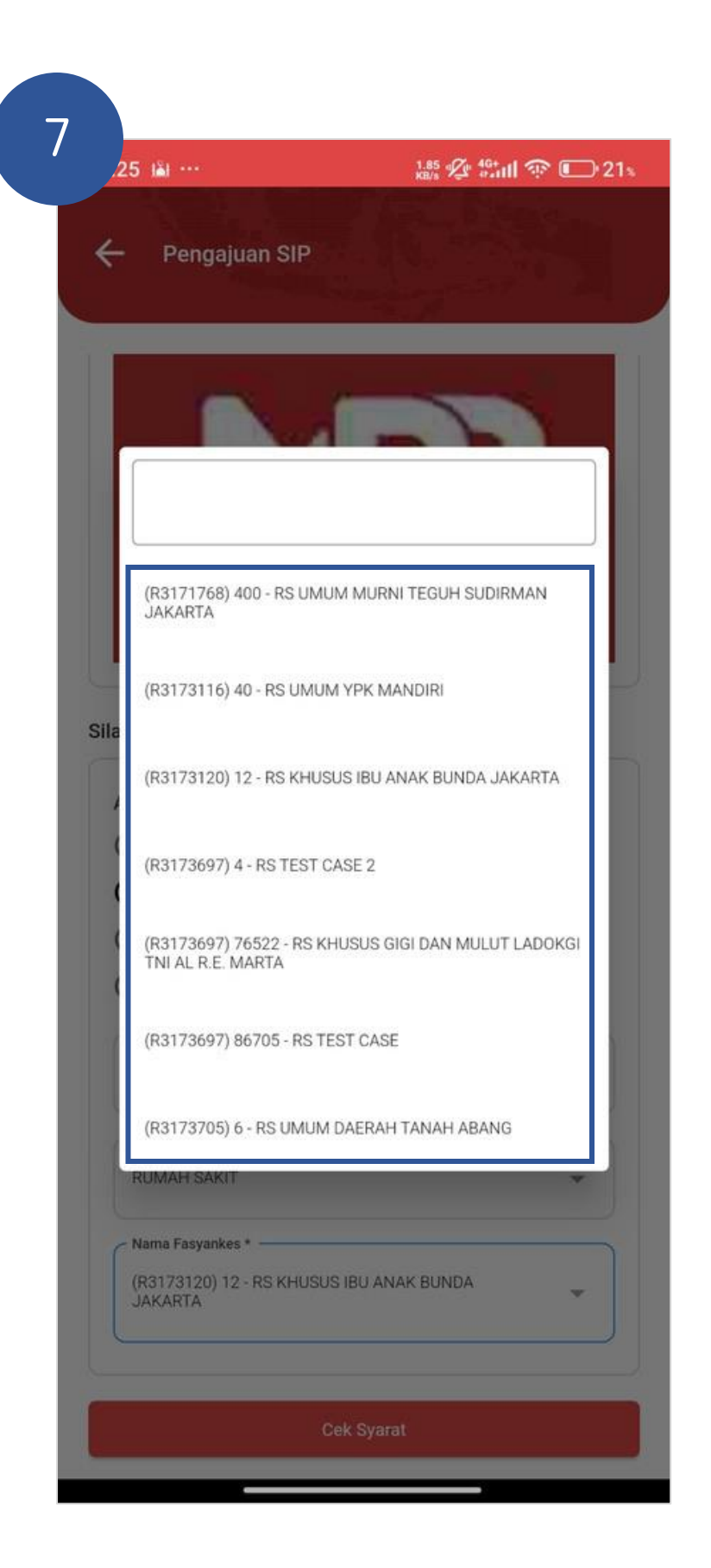

Pilih nama fansyaskes

| 25 👪 …                         | 0.35 💯 🏰 🙃 💷 21% |
|--------------------------------|------------------|
|                                |                  |
| Pengajuan SIP                  |                  |
|                                |                  |
|                                |                  |
| JAKARTA                        | *                |
|                                |                  |
|                                |                  |
| Cel                            | k Syarat         |
| varat Pengajuan                |                  |
|                                |                  |
| Jenis Pengajuan                |                  |
|                                |                  |
| Dermehenen                     |                  |
| Permononan                     |                  |
| Apakah Anda yakin in           | igin mengajukan  |
| permohonan?                    |                  |
|                                |                  |
|                                | TIDAK            |
|                                |                  |
| Pengajuan SIP ke               |                  |
| 3 (Tiga)                       |                  |
| Periode SIP                    |                  |
| 22 Agustus 2024 s/d 06 Mei 202 | 16               |
| Syarat Kecukupan SKP           |                  |
| Terpenuhi                      |                  |
| Sanksi                         |                  |
| ÷                              |                  |
| Kesimpulan                     |                  |
| Memenuhi Syarat                |                  |
|                                |                  |
| Ajukan I                       | Permohonan       |
|                                | A.               |

### Pilih cek syarat, Lalu klik ajukan permohonan

## **RIWAYAT PERMOHONAN**

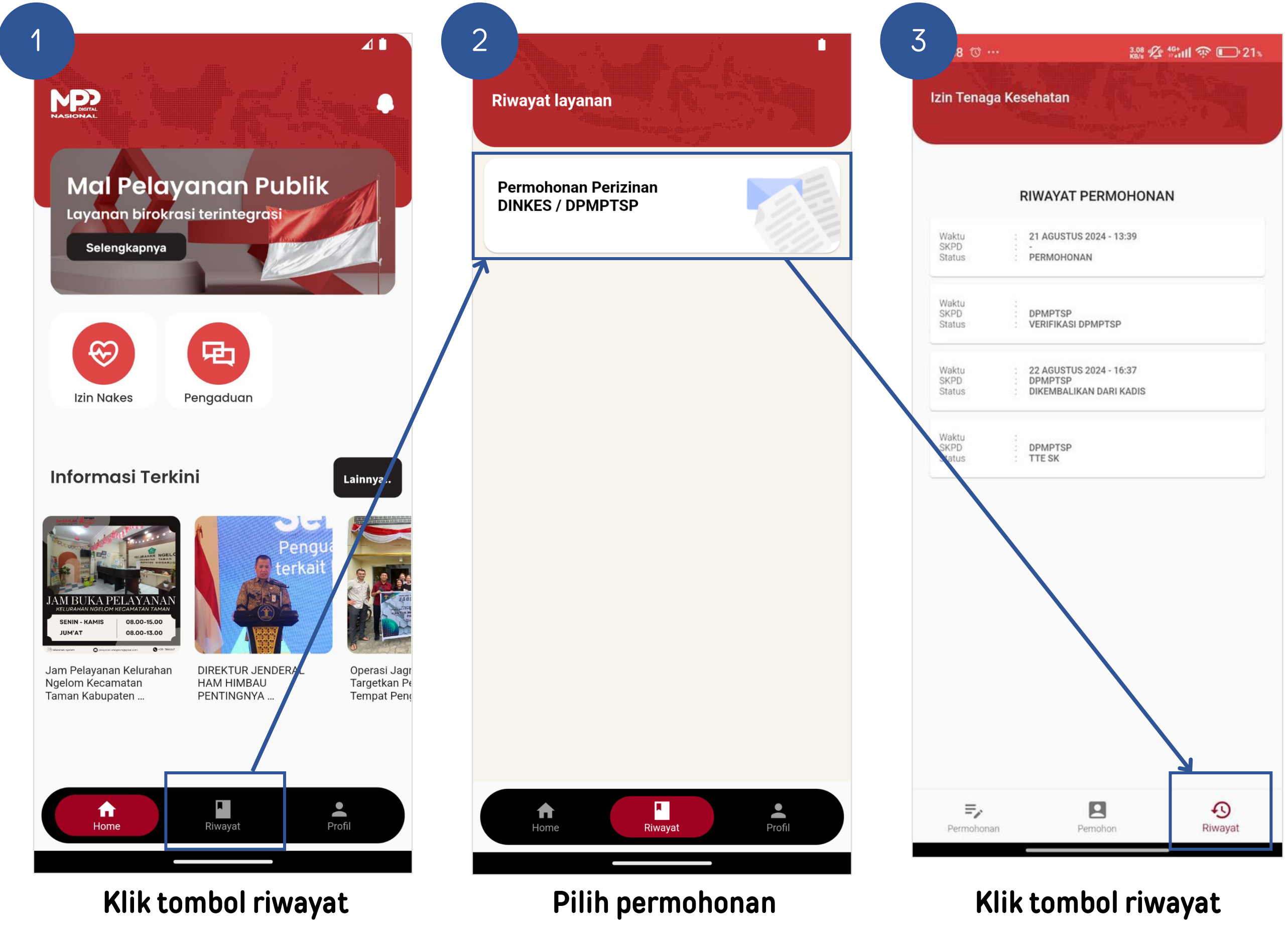

## SURVEY IKM DAN DOWNLOAD SURAT IZIN

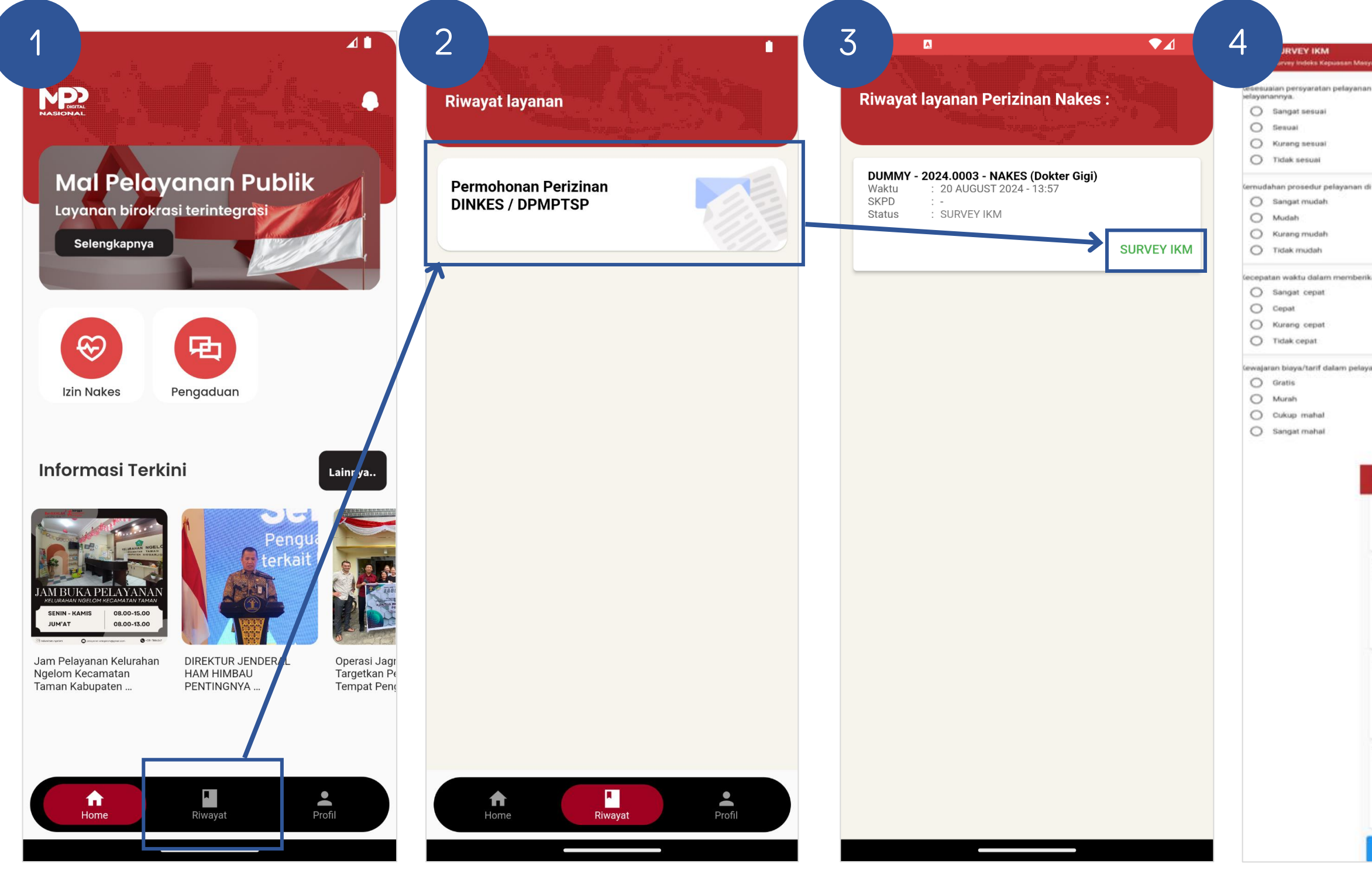

Klik tombol riwayat

Pilih salah satu permohonan

Klik Survey IKM

| and the second second se                                                                                                    | SURVEY IKM     Survey Indeks Kepsasan Massarakat                                                                                                    |
|----------------------------------------------------------------------------------------------------|----------------------------------------------------------------------------------------------------|
| 2.19.202                                                                                                    |                                                                                                    |
| dengan jenis                                                                                                    | Kesesuaian produk pelayanan antara yang tercantum dalah<br>standar pelayanan dengan hasil yang diberikan                                                                                                    |
|                                                                                                    | Sangat sesual                                                                                                    |
|                                                                                                    | O Sesual                                                                                                    |
|                                                                                                    | O Kurang sesual                                                                                                    |
|                                                                                                    | O Tidak sesuai                                                                                                    |
|                                                                                                    | Kompetensi/kemampuan petugas dalam pelayanan                                                                                                    |
| nit ini                                                                                                    | <ul> <li>Sangat kompeten</li> </ul>                                                                                                    |
|                                                                                                    | O Kompeten                                                                                                    |
|                                                                                                    | O Kurang kompeten                                                                                                    |
|                                                                                                    | O Tidak kompeten                                                                                                    |
| pelavanan                                                                                                    | Perilaku petugas dalam pelayanan terkait kesopanan dan<br>keramahan                                                                                                    |
|                                                                                                    | O Sangat sopan dan ramah                                                                                                    |
|                                                                                                    | Sopan dan ramah                                                                                                    |
|                                                                                                    | Kurang sepan dan ramah                                                                                                    |
|                                                                                                    | O Tidak siopan dan ramah                                                                                                    |
|                                                                                                    | Kualina satana dan praserana                                                                                                    |
| 1.00                                                                                                    | Sanna can presarana                                                                                                    |
|                                                                                                    | 0                                                                                                    |
|                                                                                                    | C 3 Balk                                                                                                    |
|                                                                                                    | O Bask                                                                                                    |
|                                                                                                    | Cukup<br>Buruk                                                                                                    |
| SURVEY IKM<br>Durvey Indiaka Kapusaa                                                                                                    | Cukup<br>Buruk:                                                                                                    |
| SURVEY IKM<br>Drevey Indeks Repused                                                                                                    | Cukup<br>Cukup<br>Buruk                                                                                                    |
| SURVEY IKM<br>Drevey holeks Repused<br>Kompeten<br>Kurang kompeten                                                                                                    | Cukup<br>Cukup<br>Buruk                                                                                                    |
| SURVEY IKM<br>Darvey Indeka Kepsaaa<br>Kompeten<br>Kurang kompeten<br>Tadak kompeten                                                                                                    | Cukup<br>Cukup<br>Buruk                                                                                                    |
| SURVEY IKM<br>Devey treleks Repasse<br>Kompeten<br>Kurang kompeten<br>Tadak kompeten<br>Perilaku petugas dalam pela<br>eramahan                                                                                                    | er Meegensket                                                                                                    |
| SURVEY IKM<br>Barvey Ineleks Repused<br>Kompeten<br>Kurang kompeten<br>Tidak kompeten<br>Perilaku petugas dalam pela<br>teramahan<br>Sangat sopan dan r                                                                                                    | er Meegystaket                                                                                                    |
| SURVEY IKM<br>Darvey teeleks Repused<br>Kornpeten<br>Kurang kompeten<br>Tidak kompeten<br>Tidak kompeten<br>Sangat sopan dan relater<br>Sangat sopan dan ramah                                                                                                    | ex Measystaket                                                                                                    |
| SURVEY IKM<br>Barvey teeleks Repused<br>Kompeten<br>Kurang kompeten<br>Tatlak kompeten<br>Tatlak kompeten<br>Sangat sopan dan r<br>Sopan dan ramah<br>Kurang sopan dan ra                                                                                                    | en Meanyanket                                                                                                    |
| SURVEY IKM     Darkey heleka Repuzee     Kompeten     Kurang kompeten     Tidak kompeten     Tidak kompeten     Sangat sopan dan ramah     Kurang sopan dan ramah     Kurang sopan dan ramah     Tidak sopan dan ramah                                                                                                    | er Meegensket                                                                                                    |
| SURVEY IKM<br>Durvey Indeke Kepusee<br>Kornpeten<br>Kurang kompeten<br>Tidak kompeten<br>Tidak kompeten<br>Sangat sopen dan r<br>Sopen dan ramah<br>Kurang sopen dan ra<br>Tidak sopen dan ra                                                                                                    | en Maagemaket                                                                                                    |
| SURVEY IKM<br>Dervey bedeks Reputer<br>Kornpeten<br>Kurang kompeten<br>Tadak kompeten<br>Tadak kompeten<br>Sangat sopan dan r<br>Sopen dan ramah<br>Kurang sopan dan r<br>Tidak sopan dan ra<br>Tidak sopan dan ra                                                                                                    | en Meagensket                                                                                                    |
| SURVEY IKM<br>Darvey Indekes Repusee<br>Kornpeten<br>Kurang kompeten<br>Tidak kompeten<br>Tidak kompeten<br>Sangat sopan dan re<br>Sopan dan namah<br>Kurang sopan dan ra<br>Sopan dan namah<br>Kurang sopan dan ra<br>Tidak sopan dan ra                                                                                                    | er Meegensket                                                                                                    |
| SURVEY IKM<br>Drevey Indeks Reputers<br>Kompeten<br>Kurang kompeten<br>Tidak kompeten<br>Tidak kompeten<br>Sangat sopan dan r<br>Sopan dan ramah<br>Kurang sopan dan ra<br>Didak sopan dan ra<br>Lidak sopan dan ra<br>Sangat Baik<br>Baik<br>Dukup                                                                                                    | er Meegensket                                                                                                    |
| SURVEY IKM<br>Barvey teeleka Kapuasa<br>Korngeten<br>Kurang kompeten<br>Tadak kompeten<br>Tadak kompeten<br>Sangat sopan dan re<br>Sopen dan ramah<br>Kurang sopan dan ra<br>Sopen dan ramah<br>Kurang sopan dan ra<br>Sopen dan ramah<br>Kurang sopan dan ra<br>Sangat Baik<br>Sangat Baik<br>Baik<br>Daik<br>Buruk                                                                                                    | ex Maayumkat<br>ayanan terkart kesopanan dan<br>amah<br>amah                                                                                                    |
| SURVEY IKM<br>Darvey Indeka Kepaaaa<br>Kornpeten<br>Kurang kompeten<br>Tadak kompeten<br>Sangat sopan dan rela<br>veramahan<br>Sopan dan ramah<br>Kurang sopan dan ra<br>Sopan dan ramah<br>Kurang sopan dan ra<br>Sopan dan ramah<br>Kurang sopan dan ra<br>Sopan dan ramah<br>Cualitas sarana dan prasara<br>Sangat Baik<br>Baik<br>Baik<br>Cukup<br>Buruk                                                                                                    | ex Measystaket  ex Measystaket |
| SURVEY IKM     Barvey Ineleka Kepaaaa     Kompeten     Kurang kompeten     Tidak kompeten     Sangat sopan dan ramah     Sopan dan ramah     Kurang sopan dan ra     Sopan dan ramah     Kurang sopan dan ra     Sopan dan ramah     Kurang sopan dan ra     Sopan dan ramah     Kurang sopan dan ra     Sopan dan ramah     Kurang sopan dan ra     Sopan dan ramah     Kurang sopan dan ramah     Kurang sopan dan ramah     Kurang sopan dan ramah     Kurang sopan dan ramah     Kurang sopan dan ramah     Kurang sopan dan ramah     Sopan dan ramah     Sopan dan ramah     Sopan dan ramah     Kurang sopan dan ramah     Sopan dan ramah     Buruk     Baik     Cukup     Buruk Penanganan pengaduan per                                                                                                    | ex Measystaket  exe Measystaket  exe Mea |
| SURVEY IKM Barvey Ineleka Represent     Kornpeten     Kurang kompeten     Tidak kompeten     Sangat sopan dan relakeramahan     Sopan dan ramah     Kurang sopan dan ra     Sopan dan ramah     Kurang sopan dan ra     Sopan dan ramah     Kurang sopan dan ra     Sopan dan ramah     Kurang sopan dan ra     Sopan dan ramah     Kurang sopan dan ra     Sopan dan ramah     Kurang sopan dan ramah     Kurang sopan dan ramah     Sangat Baik     Baik     Gukup     Buruk Penanganan pengaduan per     Dikelola dengan bai     Berfungsi kurang m                                                                                                    | ex Measystaket  exe Measystaket  exe Mea |
| Survey Indeka Represent     Kornpeten     Kurang kompeten     Tidak kompeten     Sangat sopan dan ramah     Sopan dan ramah     Kurang sopan dan ra     Sopan dan ramah     Kurang sopan dan ra     Sopan dan ramah     Kurang sopan dan ra     Sopan dan ramah     Kurang sopan dan ra     Sopan dan ramah     Kurang sopan dan ra     Sopan dan ramah     Kurang sopan dan ra     Sopan dan ramah     Kurang sopan dan ra     Sopan dan ramah     Sopan dan ramah     Kurang sopan dan ra     Sopan dan ramah     Sopan dan ramah     S | ex Measyuraket  exe Measyuraket  exe Mea |

🚮 Tenaga Kesehatan

#### DATA PERMOHONAN

Waktu Permohonan : 05 FEBRUARY 2024 - 23:37

Nomor Register : 2024.0038

Status Permohonan SK DITERBITKAN

Jenis Permohonan PERMOHONAN IZIN BARU

Jenis Izin : PRAKTIK DOKTER GIGI (SIP Dr G)

Tempat Praktik : PRODUKSI

Kategori Fasyankes RUMAH SAKIT

Nama Fasyankes: **RS PTP XII BAKTI HUSADA** 

SK Izin :

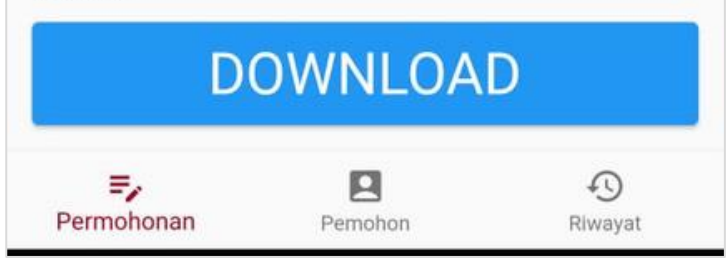

#### Isi survey IKM, lalu klik kirim IKM

#### Untuk download, klik pada permohonan, dan akan tampil tombol download

## **PERBARUI DATA DIRI**

|                                                                                                    |                                                   | 3         Profil                                                                                                    | 4 Foto KTP, Pas Foto & Foto Selfie | 5 32 22 49 11 22 12 12 12 12 12 12 12 12 12 12 12    |
|----------------------------------------------------------------------------------------------------|---------------------------------------------------|----------------------------------------------------------------------------------------------------|------------------------------------|------------------------------------------------------|
| Mal Pelayanan Publik<br>Layanan birokrasi terintegrasi<br>Selengkapnya                                                                                                    | ERLINA RAMBE Wicaksono<br>bimtek@mppdigital.go.id | Nama Lengkap         ERLINA RAMBE Wicaksono         Mohon cantumkan nama dengan gelar (apabila ada)         Nik         Lagata targangan |                                    | Propinsi     7/60       DKI JAKARTA     •            |
|                                                                                                    | Pengaturan Akun                                   | Email                                                                                                    | C Ambil Photo                      | JAKARTA SELATAN       Kecamatan       KEBAYORAN BARU |
| Izin Nakes Pengaduan                                                                                                    | Pengaturan Password >                             | Normer HP<br>081234567890                                                                                                    | Pas Foto                           | C Desa / Kelurahan SENAYAN  Kode Pos                 |
| Informasi Terkini Lainnya                                                                                                    | Kebijakan Privasi       Helpdesk                  | Propins:<br>DKI JAKARTA                                                                                                    | C Ambil Photo                      | 12190       Tempat Lahar       Jakarta               |
| Image: Constraint of the constraint of the constraint | C→ Logout > Versi 1.0.2                           | JAKARTA SELATAN                                                                                                    | Foto Selfie                        | Jenis Kelamin                                        |
| Taman Kabupaten PENTINGNYA Tempat Peng                                                                                                    |                                                   | KEBAYORAN BARU       Desa / Kelurahan       SENAYAN                                                                                      | C Ambil Photo                      | Warganegara                                          |
| Home Riwayat Profil                                                                                                    | Home Riwayat Profil                               | Update                                                                                                    | Ubah Data                          | Update                                               |

Pada halaman Home, Lalu pilih menu Profil

Lalu pilih pengaturan akun

Untuk mengganti foto baru, klik logo gambar Setelah memilih foto baru, klik ubah data

### Lengkapi data lalu, klik tombol update

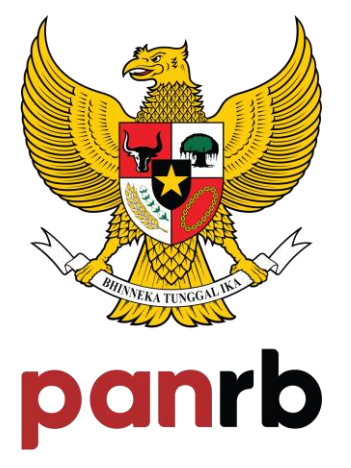

KEMENTERIAN PENDAYAGUNAAN APARATUR NEGARA DAN REFORMASI BIROKRASI

# TERIMA KASIH

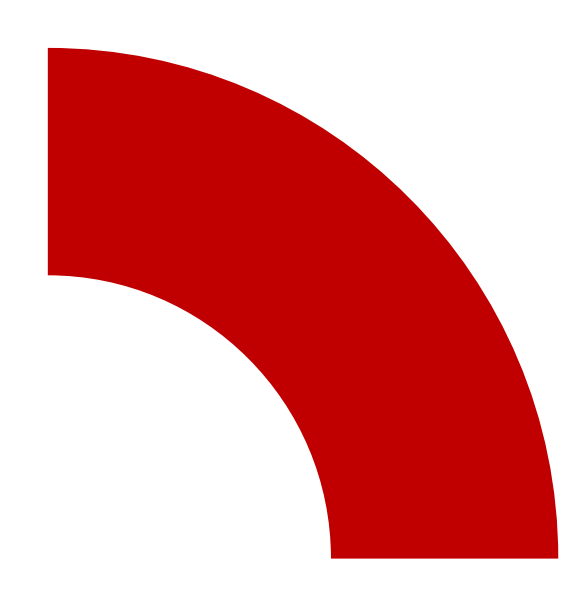

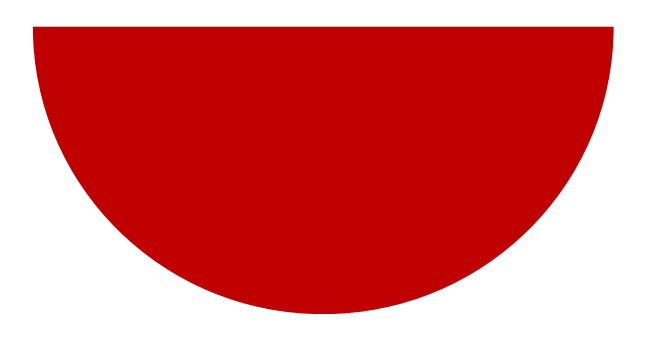

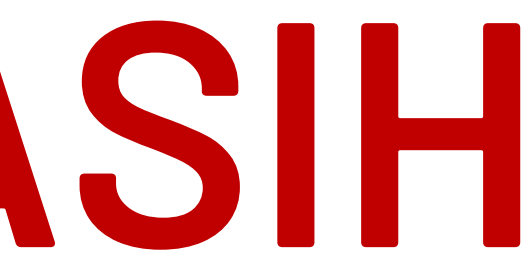

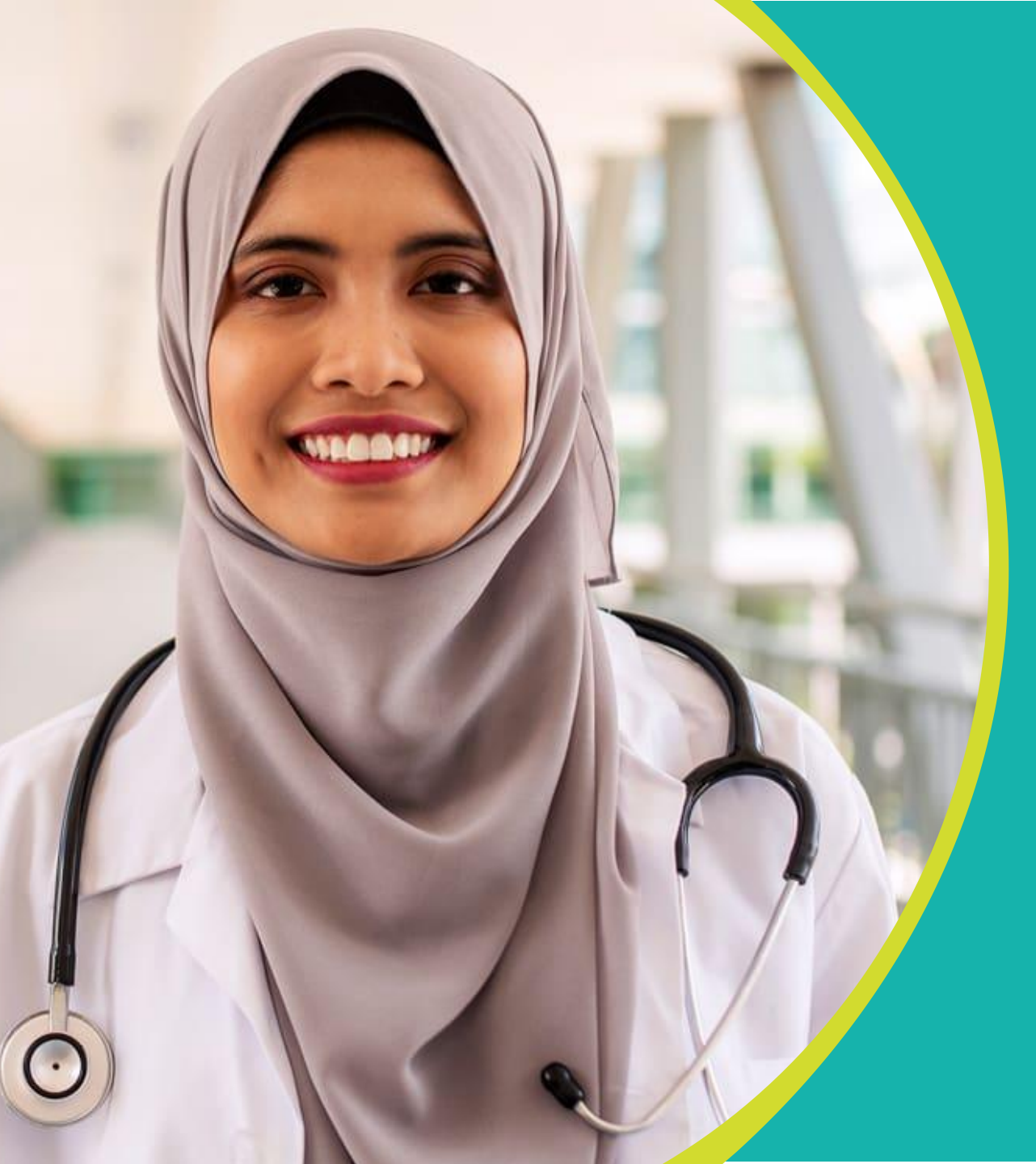

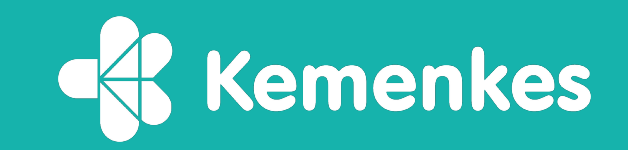

Panduan Teknis SATUSEHAT SDMK untuk kelengkapan data pengajuan SIP di MPP Digital

Direktorat Jenderal Tenaga Kesehatan Kementerian Kesehatan

Tahun 2024

Agustus 2024 | v1.0

## Tentang SATUSEHAT SDMK

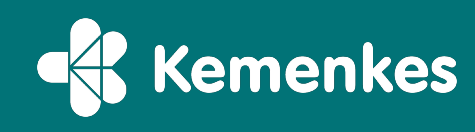

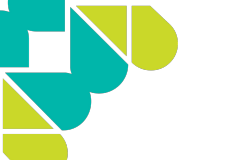

### Kondisi di Indonesia Saat Ini Fragmentasi dan Inkonsistensi Data SDM Kesehatan

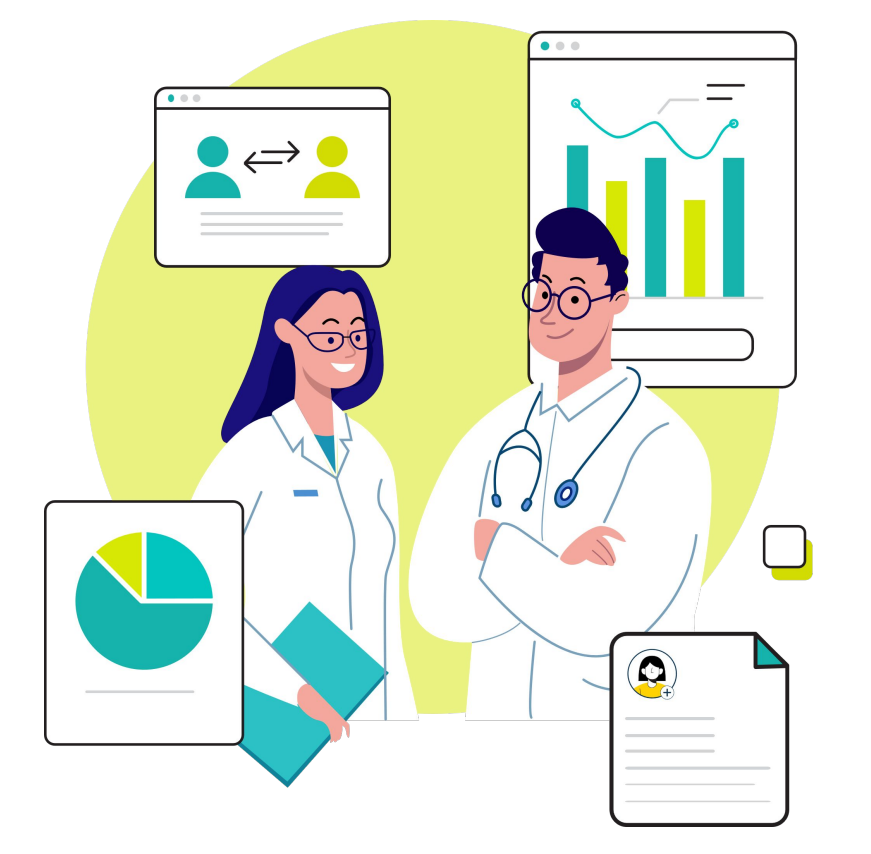

#### Fragmentasi Sumber Informasi

Ketika instansi dan organisasi profesi berbeda mengelola data tenaga kesehatan secara mandiri, bisa terjadi duplikasi dan ketidakkonsistenan data. Perbedaan format dan standar pengumpulan data antar entitas juga dapat menghambat konsolidasi data, mempengaruhi keakuratan dan kepercayaan data keseluruhan.

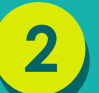

#### Inkonsistensi dalam Standardisasi

Tanpa platform informasi tenaga kesehatan yang terpusat, pengumpulan dan pelaporan data kurang terstandarisasi. Informasi dari satu entitas sulit untuk diperbandingkan atau digabungkan dengan data entitas lain. Varian standar ini menjadi hambatan dalam analisis mendalam dan formulasi kebijakan berdasarkan data.

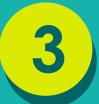

#### Layanan Perizinan yang Tidak Tersentralisasi

Saat ini, tenaga kesehatan harus melalui berbagai entitas untuk mendapatkan izin praktek. Proses ini tidak hanya memperlambat pemberian izin tetapi juga meningkatkan biaya dan birokrasi. Absennya sistem terpusat dapat meningkatkan risiko kesalahan administrasi atau kehilangan dokumen meningkat, yang bisa menghambat tenaga kesehatan dalam memberikan layanan kepada masyarakat.

## Tantangan Integrasi dan Interoperabilitas Data SDM Kesehatan

- 1. Sumber data terpisah-pisah
- 2. Proses data entry yang berulang pada sistem terkait SDMK
- 3. Tidak adanya standarisasi
- 4. Sulit dilakukan interoperabilitas dan integrasi data SDMK secara nasional
- 5. Layanan perizinan tidak tersentralisasi

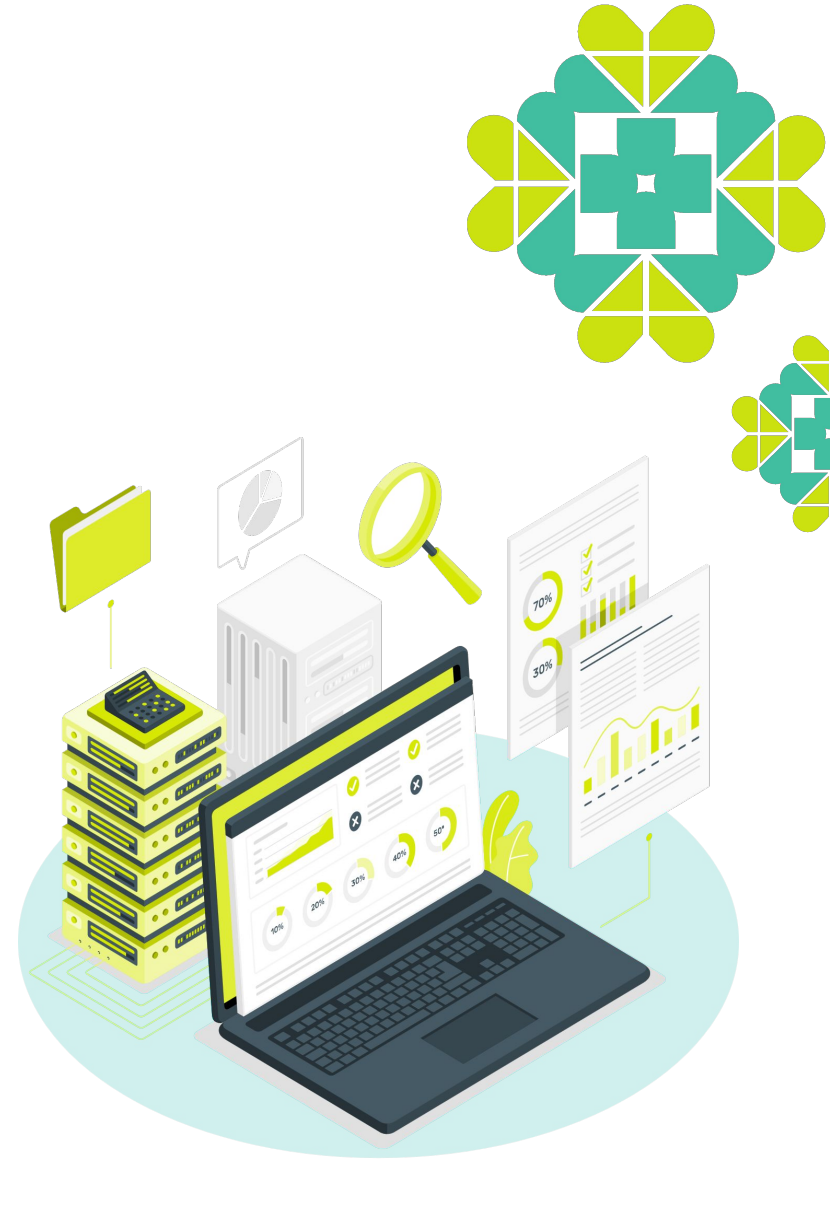

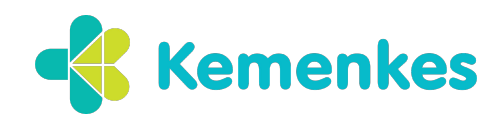

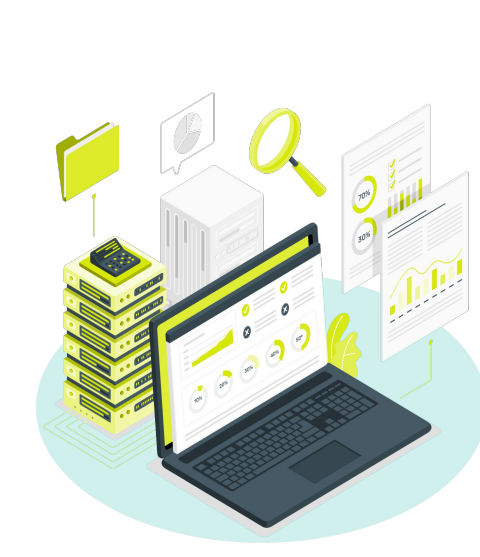

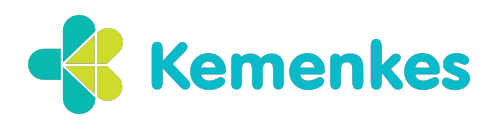

## **Solusi integrasi** Sistem Informasi SDMK

SATUSEHAT SDMK

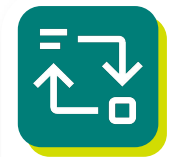

#### Platform Digital Terintegrasi

Pengembangan platform terpadu yang menggabungkan seluruh ekosistem dan layanan pendukung SDM kesehatan, seperti faskes, konsil kesehatan, organisasi profesi, dan program terkait keprofesian, termasuk pengintegrasian proses pendaftaran, permohonan, dan perpanjangan aplikasi atau perizinan.

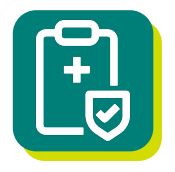

#### Standardisasi & Integrasi Data

Membuat mekanisme terstandar untuk mengintegrasikan data dari berbagai sumber, seperti data keprofesian, data pekerjaan, data pendidikan dan data kompetensi, serta memastikan keakuratan dan konsistensi informasi di seluruh platform.

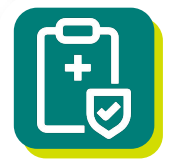

#### Portal Informasi SDM Kesehatan

Pembentukan portal terpadu yang menyajikan informasi terkini tentang pengembangan kompetensi, keprofesian, dan peluang karir, serta fasilitas networking antar tenaga kesehatan untuk pertukaran pengetahuan dan kesempatan.

## **Tentang SATUSEHAT SDMK**

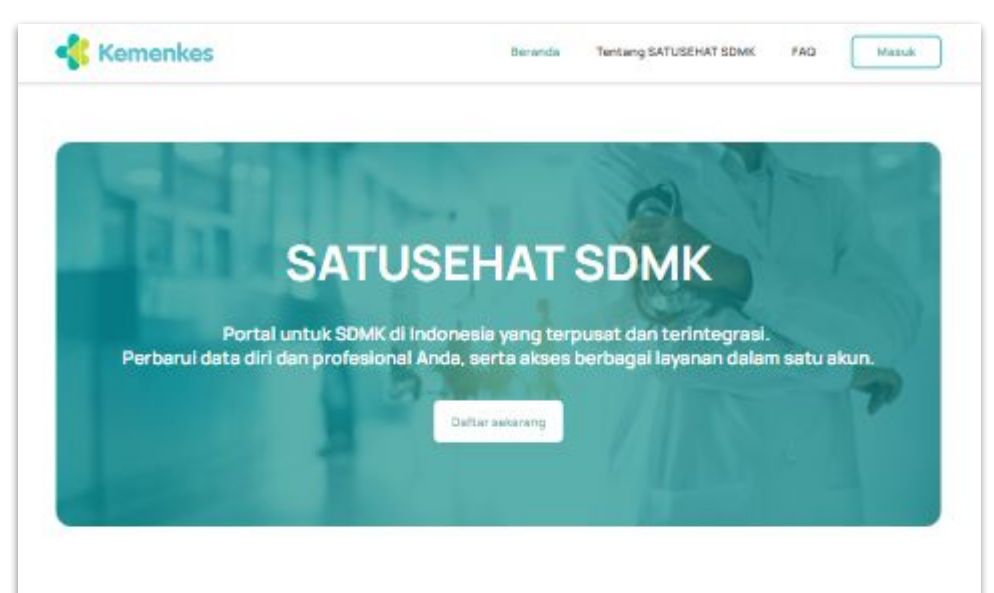

#### Tentang SATUSEHAT SDMK

Media yang memungkinkan tenaga kesehatan untuk memperbarui profil mereka dengan informasi yang relevan, sebagai sarana untuk meningkatkan kualitas informasi yang dibagikan di seluruh fasilitas kesehatan dan Kementerian Kesehatan.

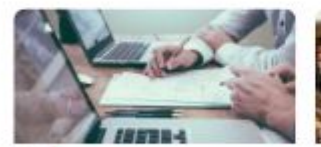

Kelola profil saya

Kelole profil Ande dengen mudeh untuk memperbarui informasi pribadi dan profesional Anda.

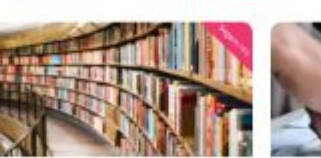

Informasi tahapan keprofesian.

Cak informasi tahapan pada setiap janjang keprofesian mulai dari pre-klinik hingga appendation.

Pengembangan kompetensi

#### Temuken program pelatihan yang sesuai untuk tingkatkan keterempilan dan

pengetehuan Anda.

### Apa itu SATUSEHAT SDMK

**SATUSEHAT SDMK** adalah portal yang dirancang untuk mengintegrasikan dan mengelola data profil tenaga medis, tenaga kesehatan, dan tenaga penunjang di seluruh Indonesia.

### **Fungsi SATUSEHAT SDMK**

Memfasilitasi pencarian dan integrasi profil dari database eksisting, pembaruan data pribadi, keprofesian, dan pekerjaan, serta layanan perizinan. Pada tahap awal, salah satu layanan yang dapat digunakan adalah perpanjangan STR Seumur Hidup.

## satusehat.kemkes.go.id/sdmk

## Syarat Data, Checklist dan alur Nakes/Named di SATUSEHAT SDMK

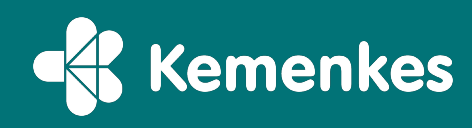

Ketentuan Persyaratan untuk Pengajuan SIP Pertama Kali, Perpanjangan, dengan SIP 2/3 dibedakan, dengan tetap mengutamakan Penjagaan Kompetensi

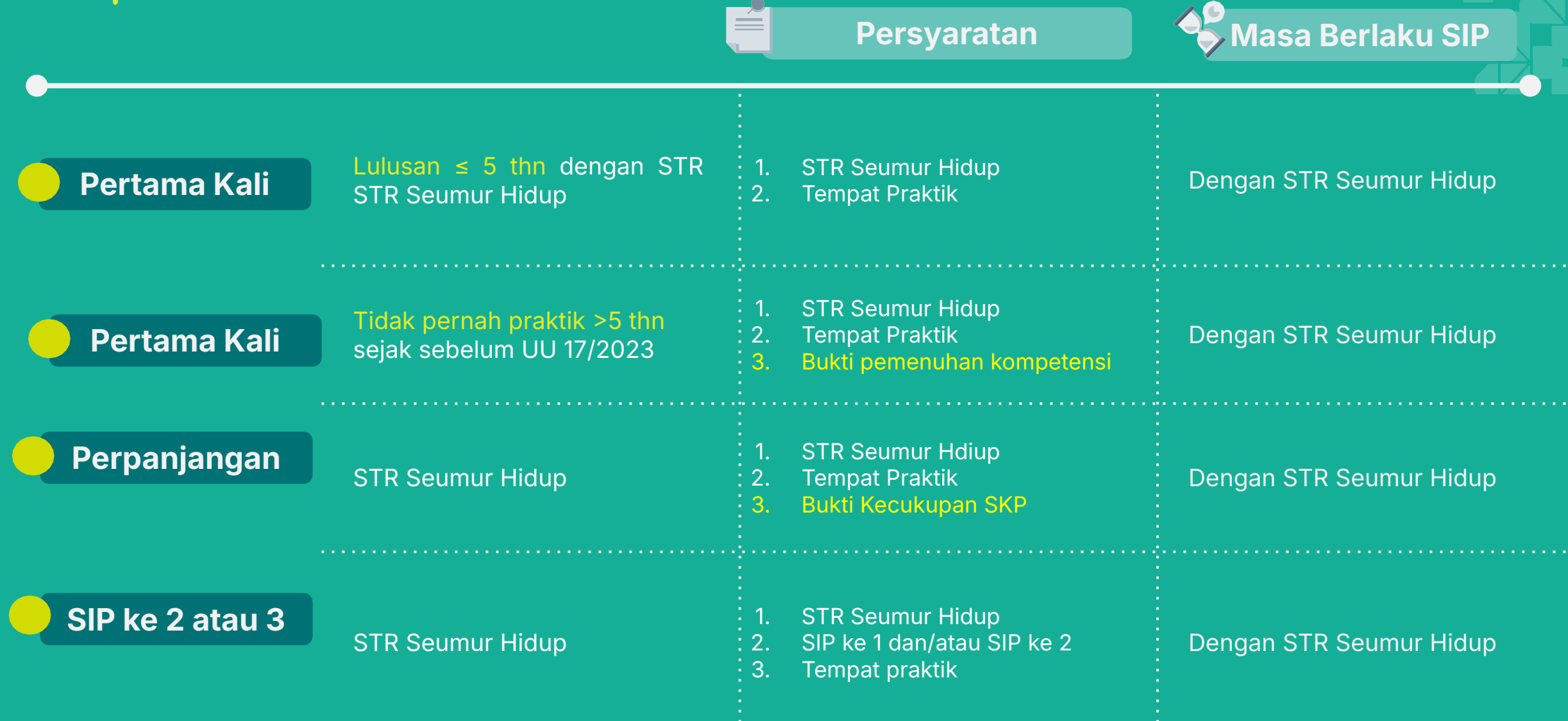

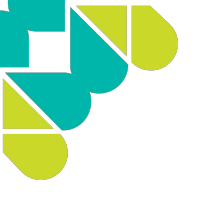

## Alur Nakes/Named untuk Pengajuan SIP

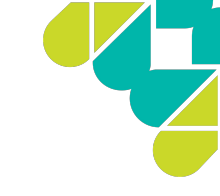

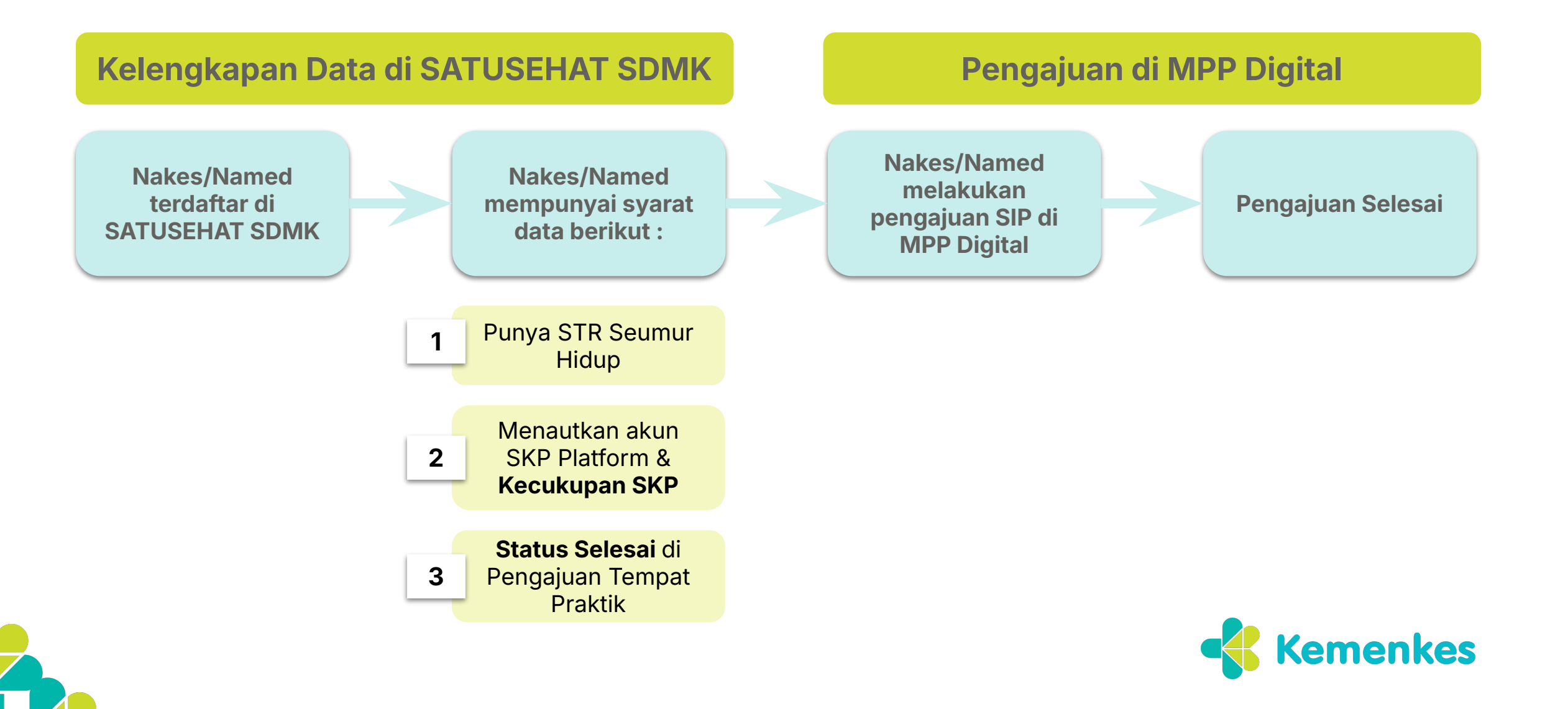

## 1 Pendaftaran & Pengajuan

## Panduan Akses PENGAJUAN TEMPAT PRAKTEK menggunakan akun SATUSEHAT SDMK

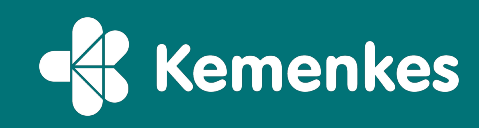

## Daftar Akun sebelum akses menu Pengajuan Tempat

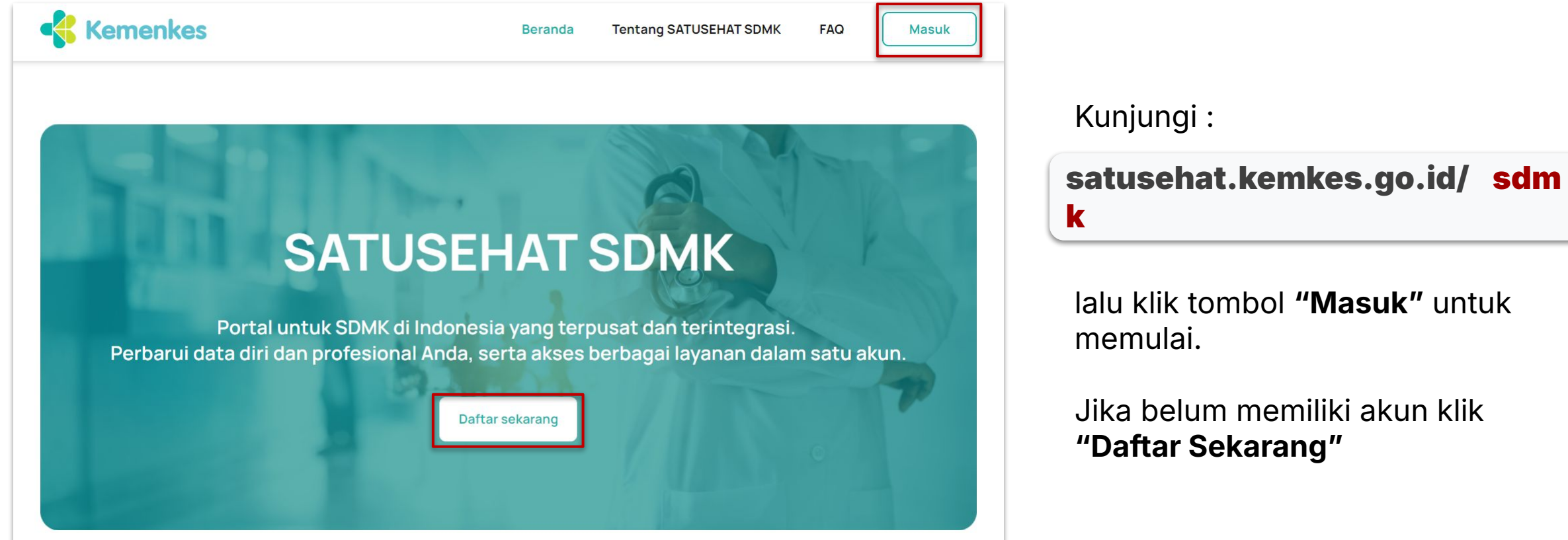

Praktek

lalu klik tombol "Masuk" untuk memulai.

Jika belum memiliki akun klik "Daftar Sekarang"

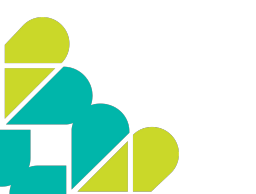

Pastikan mengakses melalui browser Chrome, Mozilla dan menonaktifkan pop-up blocker.

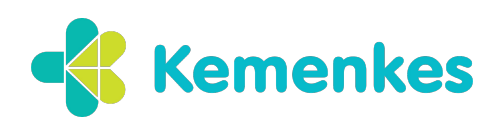

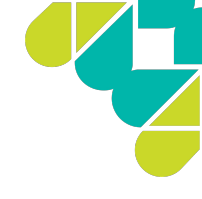

## Daftar Akun SATUSEHAT SDMK

Jika Nakes/Named belum memiliki akun, Klik daftar **akun di SATUSEHAT SDMK** 

| ← Kembali | Kemenkes                                                               |
|-----------|------------------------------------------------------------------------|
|           | Daftar akun<br>Lengkapi data berikut untuk membuat akun SATUSEHAT SDMK |
|           | NIK<br>Masukkan 16 digit NIK<br>0/16                                   |
|           | Nama<br>Masukkan nama sesuai KTP                                       |
|           | Jenis kelamin                                                          |
|           | Tanggal lahir                                                          |
|           | Email                                                                  |

## **Lengkapi data** yang sesuai dengan KTP :

- 1. NIK
- 2. Nama sesuai KTP
- 3. Jenis kelamin
- 4. Tanggal lahir
- 5. Email aktif (untuk aktivasi akun)
- 6. Membuat kata sandi

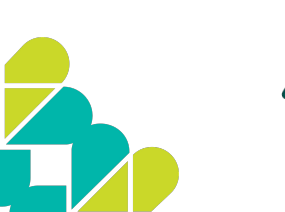

Jika muncul notifikasi **'Data tidak sesuai KTP'**, silahkan ikuti langkah-langkah pendaftaran dengan mengunggah KTP anda

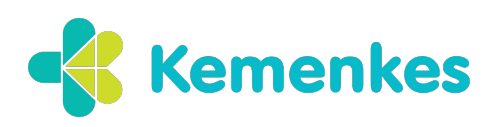

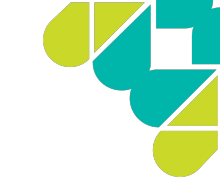

## Masuk dengan SATUSEHAT SDMK

Jika Calon Peserta sudah memiliki akun, masuk ke SATUSEHAT SDMK

| < Kembali | Kemenkes                                                               |  |  |
|-----------|------------------------------------------------------------------------|--|--|
|           | Masuk<br>Masuk ke SATUSEHAT SDMK untuk akses berbagai layanan<br>Email |  |  |
|           | Kata sandi Lupa kata sandi 🗞                                           |  |  |
|           | Captcha<br>Masukkan captcha                                            |  |  |
|           | Belum punya akun? Daftar<br>Masuk                                      |  |  |

- Login menggunakan email dan kata sandi terdaftar
- 2. Masukan captcha
- 3. Klik "Masuk"

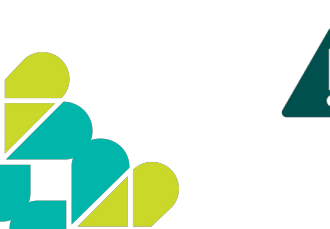

Jika lupa kata sandi, klik "Lupa Kata Sandi" untuk membuat kata sandi baru.

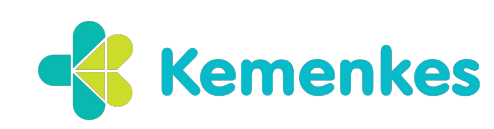

## Menu Pengajuan Tempat Praktik

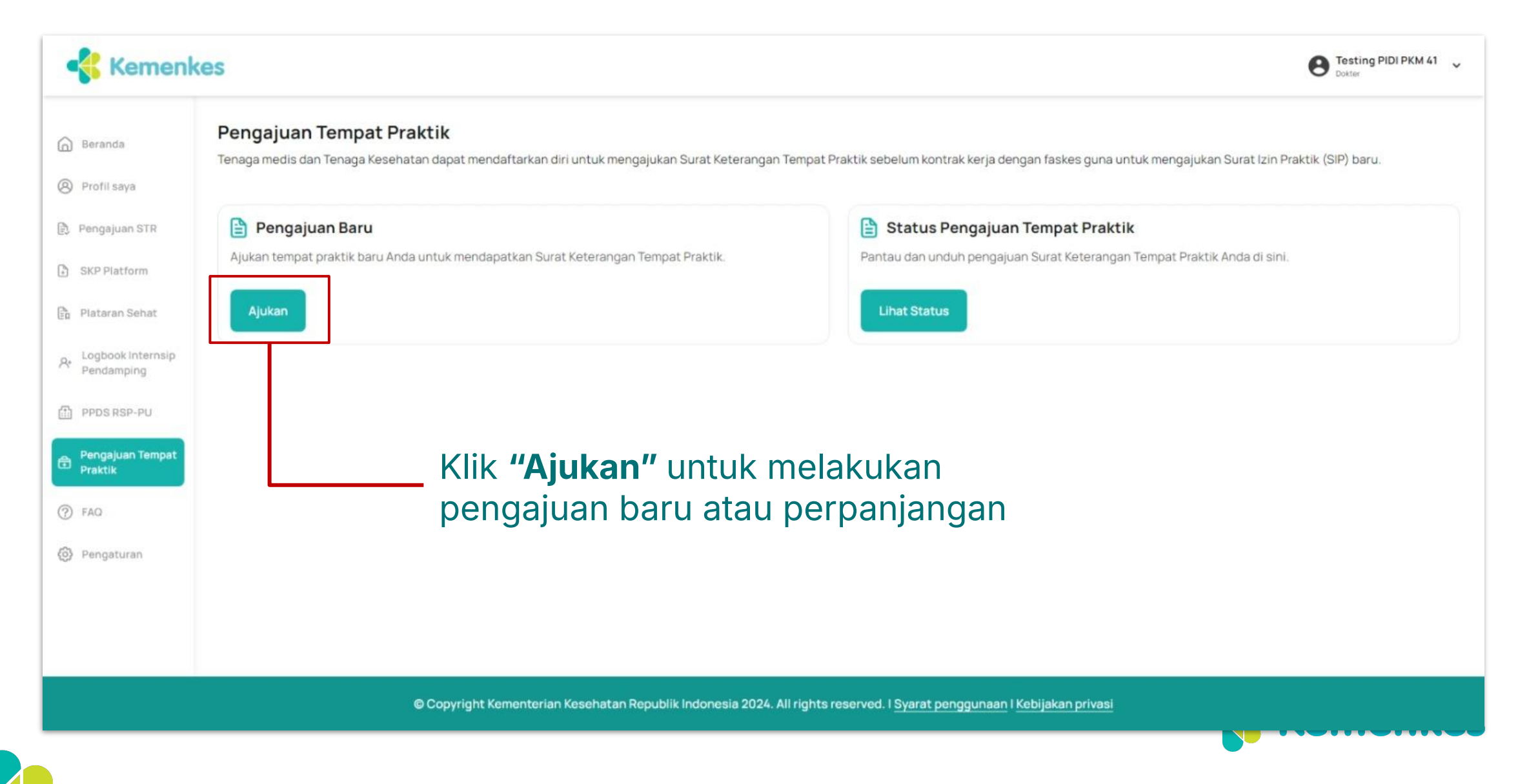

## Pengecekan Ketersediaan Kuota

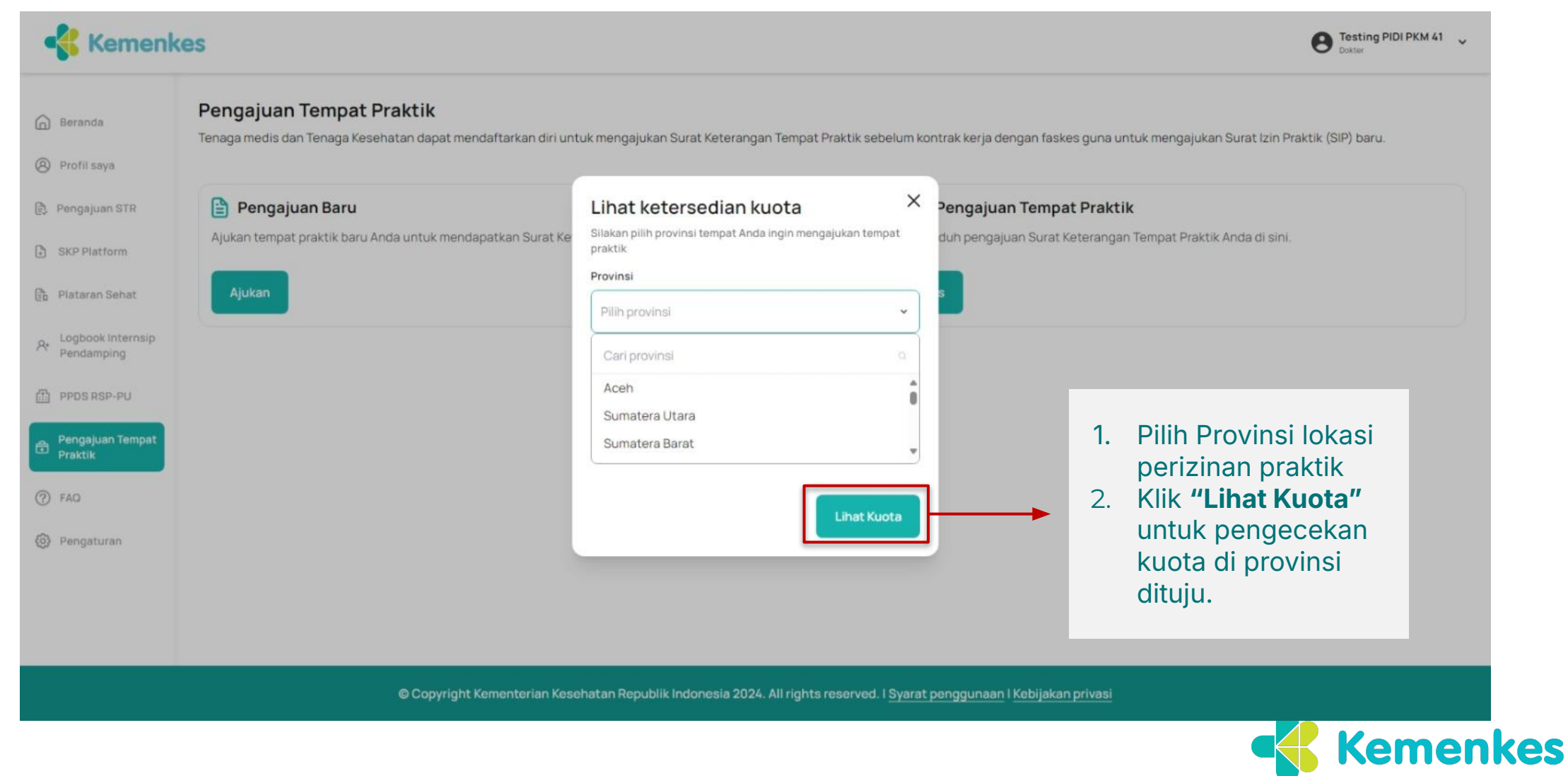

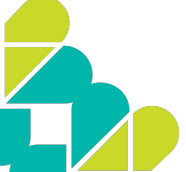

### Pengecekan Ketersediaan Kuota

| - Kemenk                                                                     | Kemenkes                               |                                                                                        |           |             |        |
|------------------------------------------------------------------------------|----------------------------------------|----------------------------------------------------------------------------------------|-----------|-------------|--------|
| 🙆 Beranda                                                                    | ← Pengajuan Tempat Praktik             |                                                                                        |           |             |        |
| <ul> <li>Profil saya</li> <li>Pengajuan STR</li> <li>SKP Platform</li> </ul> | Rencana k<br>Provinsi<br>Jenis profesi | Rencana kebutuhan SDM       Provinsi     Sumatera Utara       Jenis profesi     Dokter |           |             |        |
| Plataran Sehat                                                               | Cari kabupaten/kota Q                  |                                                                                        |           |             |        |
| PPDS RSP-PU                                                                  | No                                     | Kabupaten/Kota                                                                         | Kebutuhan | SDM bekerja | Aksi   |
| Pengajuan Tempat<br>Praktik                                                  | 1                                      | Kab. Tapanuli Tengah                                                                   | 215       | 1           | Ajukan |
| 7 FAQ                                                                        | 2                                      | Kab. Tapanuli Utara                                                                    | 179       | 2           | Ajukan |
| Pengaturan                                                                   | 3                                      | Kab. Tapanuli Selatan                                                                  | 173       | 1           | Ajukan |
|                                                                              | 4                                      | Kab. Nias                                                                              | 85        | 1           | Ajukan |
|                                                                              | 5                                      | Kab. Langkat                                                                           | 592       | 2           | Ajukan |
|                                                                              | 6                                      | Kab. Karo                                                                              | 234       | 2           | Ajukan |
|                                                                              | 7                                      | Kab. Deli Serdang                                                                      | 1120      | 4           | Ajukan |
|                                                                              | 8                                      | Kab. Simalungun                                                                        | 575       | 0           | Ajukan |
|                                                                              | 9                                      | Kab. Asahan                                                                            | 445       | 1           | Ajukan |
|                                                                              | 10                                     | Kab. Labuhanbatu                                                                       | 285       | 0           | Ajukan |

Warna tombol **HIJAU** menandakan kuota tersedia

Warna tombol ABU-ABU menandakan pengajuan tidak bisa dilakukan

Klik AJUKAN untuk memulai pengajuan

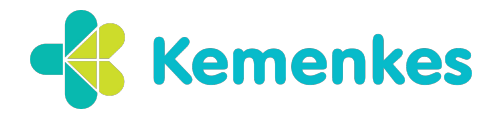

© Copyright Kementerian Kesehatan Republik Indonesia 2024. All rights reserved. I Syarat penggunaan I Kebijakan privasi

## Pengajuan Tempat Praktik Lengkapi DATA lalu klik SUBMIT

|                             | es                      |                                 |                                 | B Testing PIDI PKM 41<br>Dokter |
|-----------------------------|-------------------------|---------------------------------|---------------------------------|---------------------------------|
| Beranda                     | ← Pengajuan Tempat Pral | ctik                            |                                 |                                 |
| Profil saya                 |                         | Pengajuan Baru                  |                                 |                                 |
| Pengajuan STR               |                         | Lengkapi data untuk mendapatkar | Surat Keterangan Tempat Praktik |                                 |
| SKP Platform                |                         | Jenis pekerjaan<br>Dokter       |                                 |                                 |
| Plataran Sehat              |                         |                                 |                                 |                                 |
| Logbook Internsip           |                         | Status pekerjaan                |                                 |                                 |
| Pendaniping                 |                         | ASN - PNS                       | •                               |                                 |
| PPDS RSP-PU                 |                         | Provinsi                        | Kabupaten/kota                  |                                 |
| Pengajuan Tempat<br>Praktik |                         | Aceh                            | ✓ Kab. Aceh Selatan             | •                               |
| FAQ                         |                         | Tipe unit                       | Nama unit                       |                                 |
| ) Pengaturan                |                         | Rumah Sakit                     | RSU Dr. H.Yulidin Away          | ·                               |
|                             |                         |                                 | Submit                          |                                 |
|                             |                         |                                 |                                 |                                 |
|                             |                         |                                 |                                 |                                 |
|                             |                         |                                 |                                 |                                 |

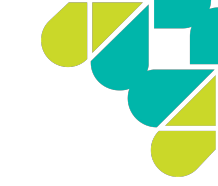

## Pengajuan Tempat Praktik

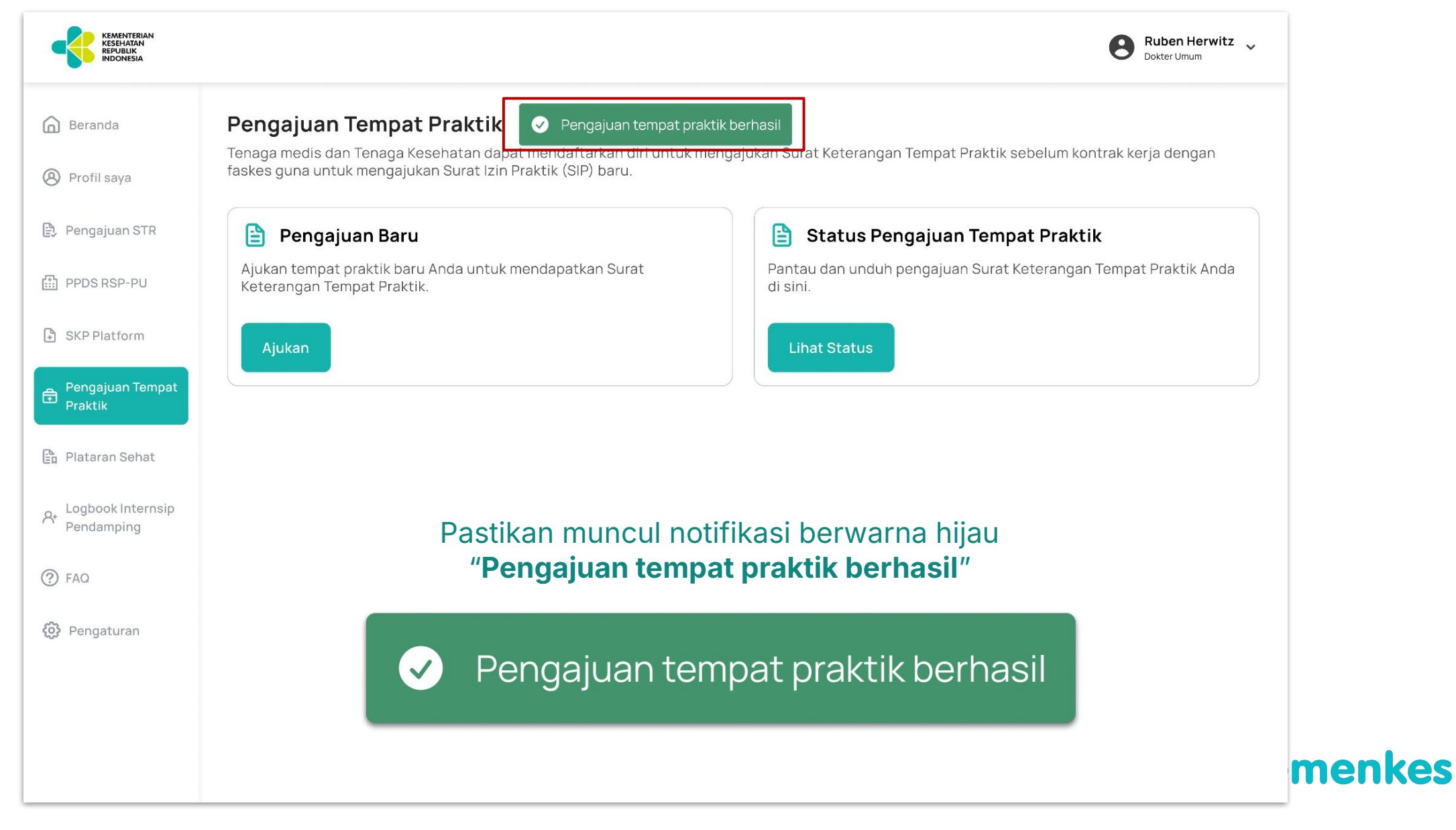

## Pengecekan Status Pengajuan

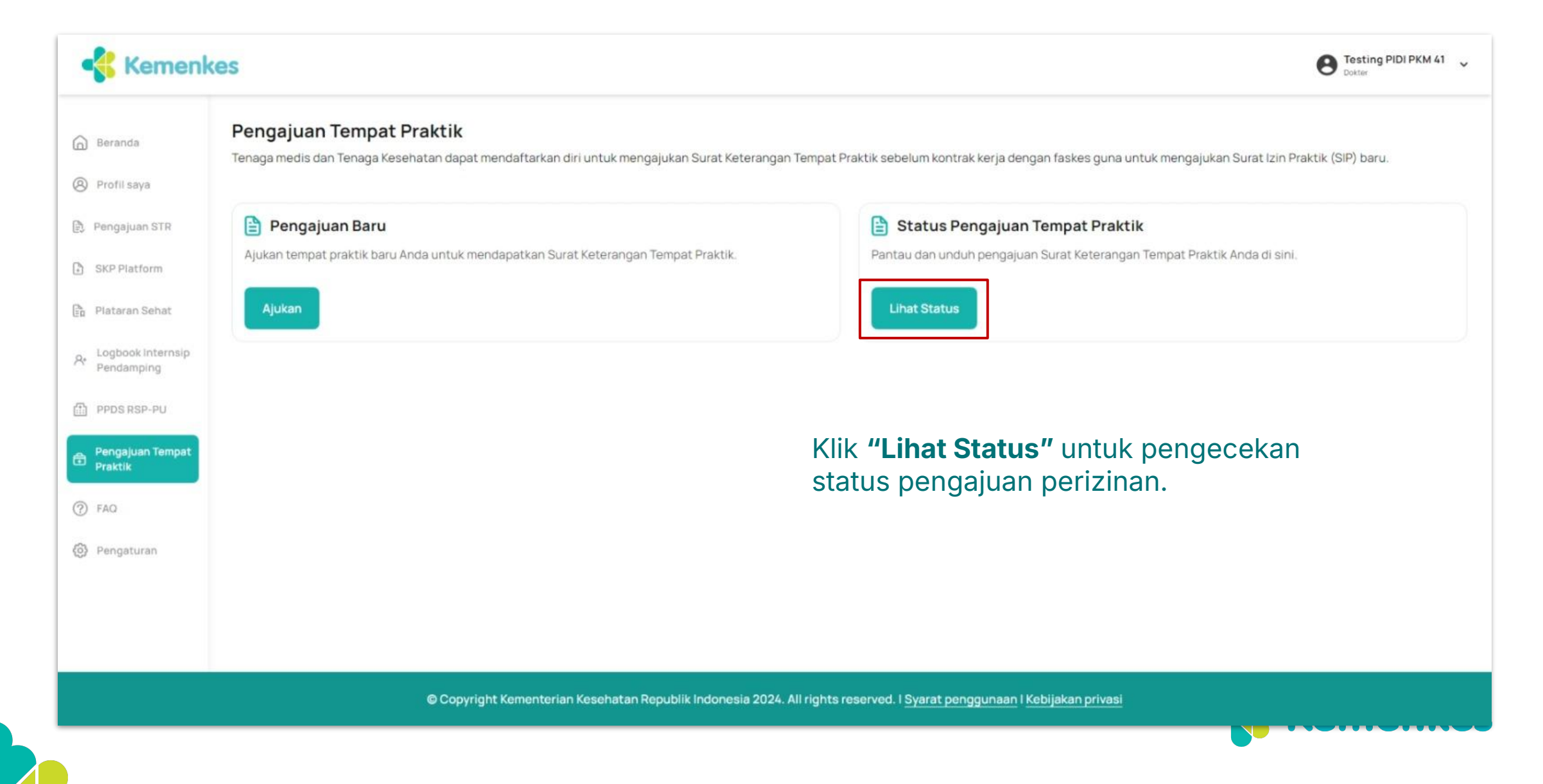

## Status Pengajuan Tempat Praktik

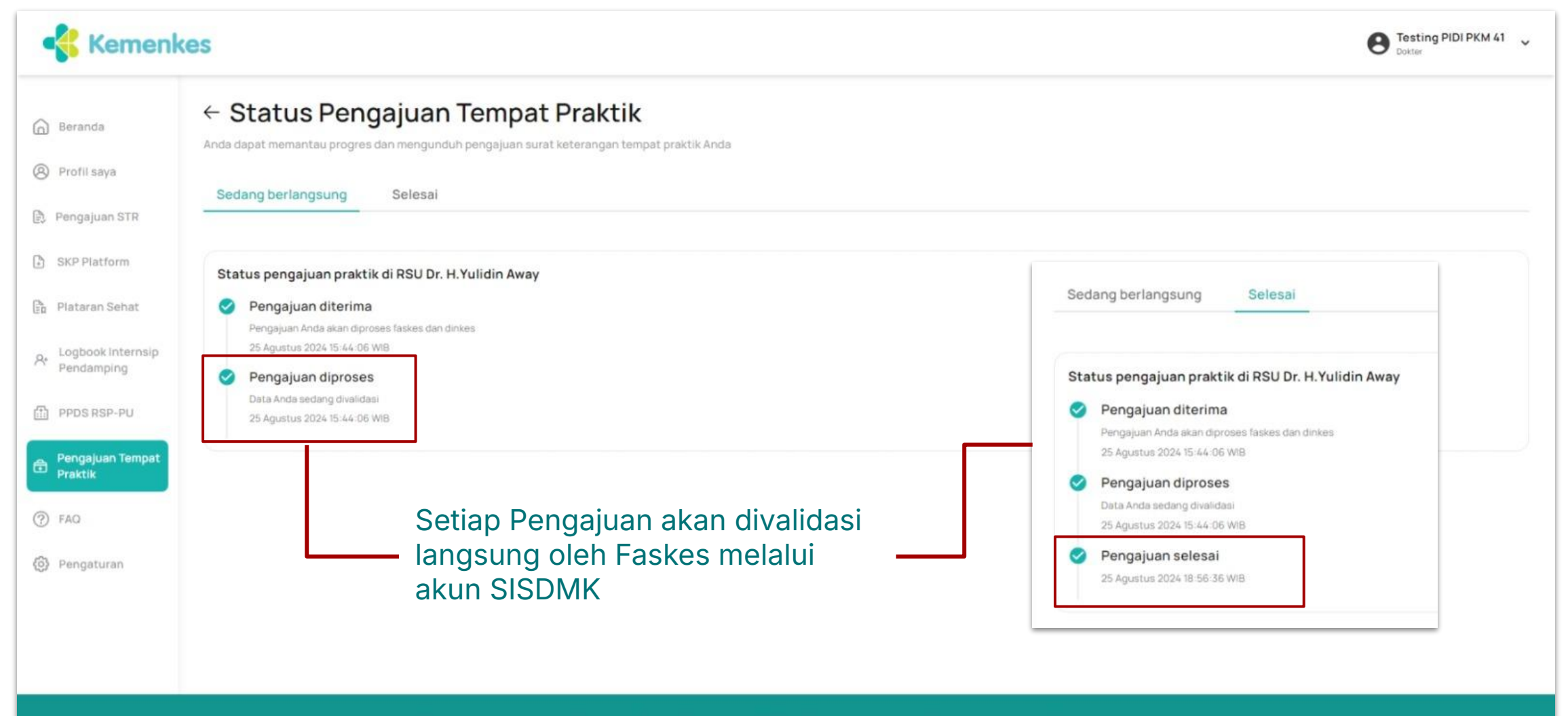

© Copyright Kementerian Kesehatan Republik Indonesia 2024. All rights reserved. I Syarat penggunaan I Kebijakan privasi

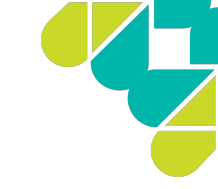

## Status Pengajuan yang disetujui

| Kemenke        | es                             |                                         | Testing PIDI PKM     Dokter |
|----------------|--------------------------------|-----------------------------------------|-----------------------------|
| randa          | 호 Unggah Foto                  |                                         |                             |
| ofil saya      | Data diri Keprofesian Pe       | <mark>kerjaan</mark> Kontak darurat Dat | ta pendukung                |
| ngajuan STR    | 6                              |                                         |                             |
| P Platform     | Pekerjaan                      |                                         | + Tambah pekerjaan          |
| taran Sehat    |                                |                                         |                             |
| book Internsip | Rumah Sakit, RSU Dr. H.Yulidin | Away                                    |                             |
| ndamping       | Tanggal mulai bekerja          | 25 Agustus 2024                         |                             |
| SRSP-PU        | Tanggal berakhir bekerja       | -                                       |                             |
| gajuan Tempat  | Status bekerja                 | AKTIF                                   |                             |
| ik             | Status pekerjaan               | PNS                                     |                             |
|                | Lokasi                         | Kab. Aceh Selatan, Aceh                 |                             |
| aturan         | Nomor SIP                      | ADDSSS111122222                         |                             |
|                | Tanggal mulai SIP              | 25 Agustus 2024                         |                             |
|                | Tanggal berakhir SIP           | 25 Agustus 2026                         |                             |
|                | Dokter (Tervalidasi)           |                                         | Ub                          |
|                | Rumah Sakit, RSU BKM           |                                         |                             |
|                | Tanggal mulai bekerja          | 01 Mei 2024                             |                             |
|                | Tanggal berakhir bekerja       |                                         |                             |
|                | Status bekerja                 | AKTIF                                   |                             |
|                | Status pekerjaan               | PNS                                     |                             |
|                | Lokasi                         | Kab. Pesisir Selatan, Sumatera I        | Barat                       |
|                | Nomor SIP                      | aa1231321123345                         |                             |
|                | Tanggal mulai SIP              | 01 Mei 2024                             |                             |
|                | Tanggal berakhir SIP           | 31 Mei 2024                             |                             |

Setiap pengajuan Tempat Praktik yang disetujui akan masuk ke

#### PROFIL SAYA > DATA PEKERJAAN

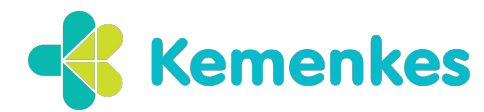

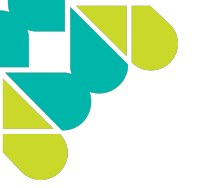

### Pusat Bantuan MPPD untuk Nakes/Named

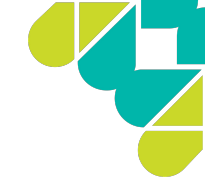

Jika mengalami kendala di data pengajuan SIP di SATUSEHAT SDMK, silahkan mengirimkan email ke helpdesk.ditjennakes@kemkes.go.id

Dengan format sebagai berikut

Isi Judul Email : Kendala Pengajuan SIP di MPP Digital - (Sebutkan Kendala)

Isi email dengan Nama : NIK : Alamat Email akun MPP Digital / SATUSEHAT SDMK terdaftar : Jelaskan kendala yang dihadapi :

Lampirkan : Screenshot Kendala dalam bentuk jpeg

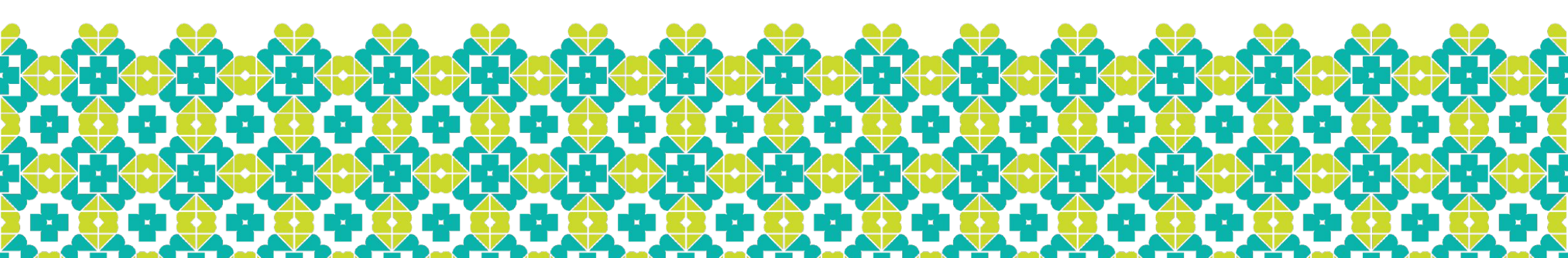

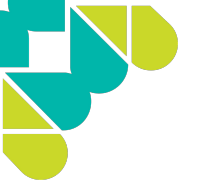

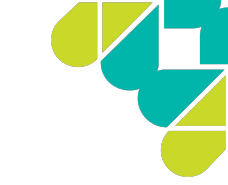

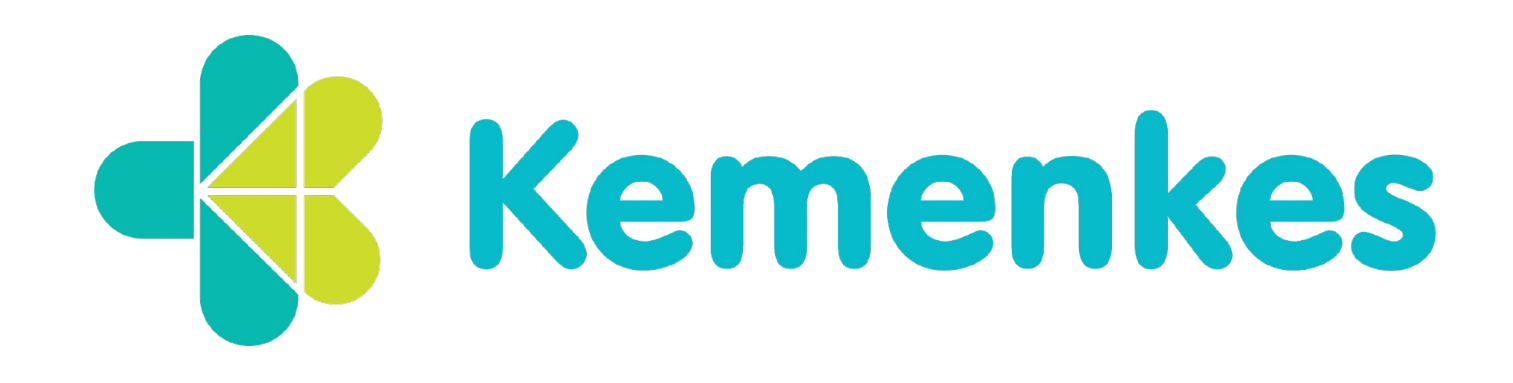

Jl. H. R. Rasuna Said No.Kav 4–9 Blok X–5, RT.1/RW.2, Kuningan, Kecamatan Setiabudi, Kota Jakarta Selatan, Daerah Khusus Ibukota Jakarta 12950

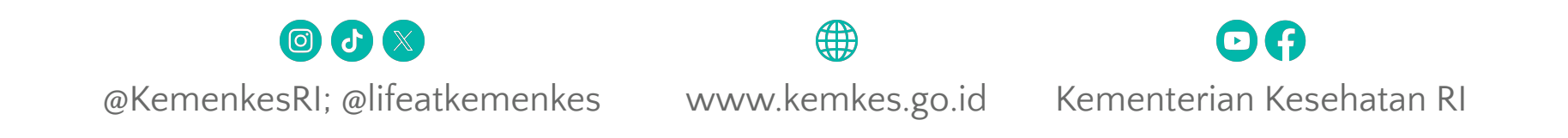

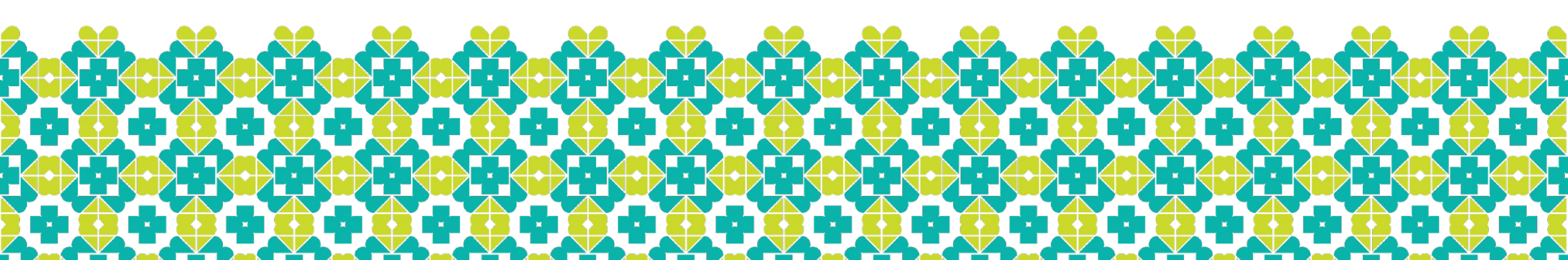